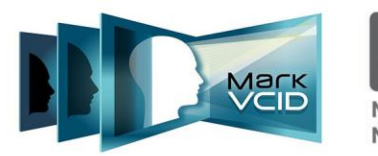

NIH National Institutes of Health National Institute of Neurological Disorders and Stroke National Institute on Aging

# MarkVCID Spectral Domain Optical Coherence Tomography Angiography (OCTA) Imaging Acquisition Instructions

Version 9.1, Jan 16, 2021 MarkVCID Consortium

Developed in collaboration with the Keck Medicine of University of California Roski Eye Institute (PI Amir Kashani, MD, PhD) and the MarkVCID Coordinating Center.

The MarkVCID Consortium is funded by the National Institutes of Health through the National Institute of Neurological Disorders and Stroke and National Institute on Aging (Cooperative Agreement U24NS100591).

## MarkVCID Spectral Domain Optical Coherence Tomography Angiography (OCTA) Imaging Acquisition Instructions | v9.1 1/16/21

Note: The following is a scanning protocol intended for obtaining OCTA images on research subjects.

# **Table of Contents**

| I.    | Obtaining OCTA Images         | 3  |
|-------|-------------------------------|----|
| II.   | Export Deidentified Data      | 16 |
| III.  | Export Bitmap Images          | 19 |
| IV.   | Change Date Back to Real Date | 22 |
| V.    | VSD Analysis                  | 22 |
| VIII. | Cleaning the Eyepiece Lens    | 31 |

# I. Obtaining OCTA Images

- 1. Turn on the device (Cirrus 5000 SD-OCTA) by pressing the power button.
- 2. The system will start up and the program should open on its own. However, if it does not, the program may be located on the desktop as icon "Cirrus HD-OCT."
- 3. After the program opens and the "Start Up Check" has finished, click "Continue".
- 4. It is essential that the date of acquisition be anonymized on the device. In order to do this, the date of the computer operating system must be temporarily changed during the scan acquisition and then restored to its correct value immediately after acquisition.
- 5. In order to change the date of the operating system, press the "ALT" and "TAB" key at the same time to navigate to the Windows operating system desktop.
- 6. In the bottom right hand corner of the Windows desktop, you will see the date and time (Figure 1). Right click on the data and time display and select "Adjust date/time" (Figure 2).

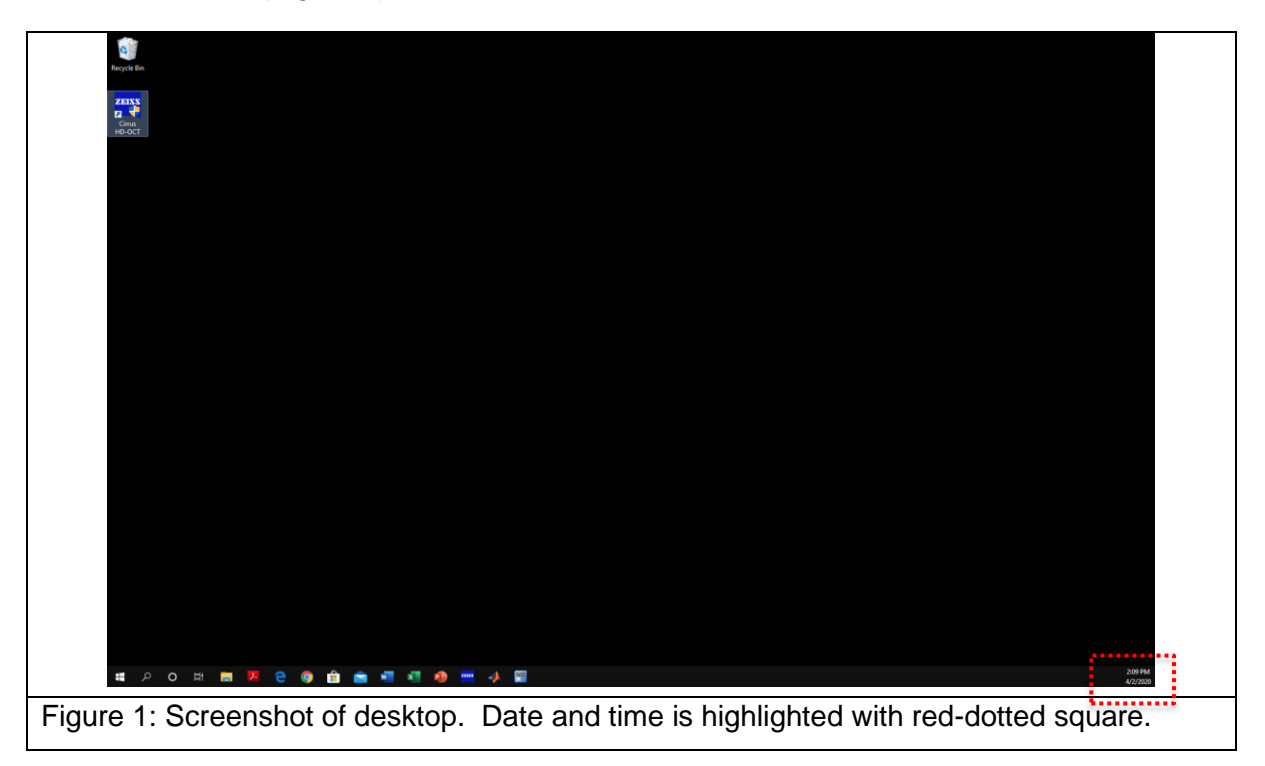

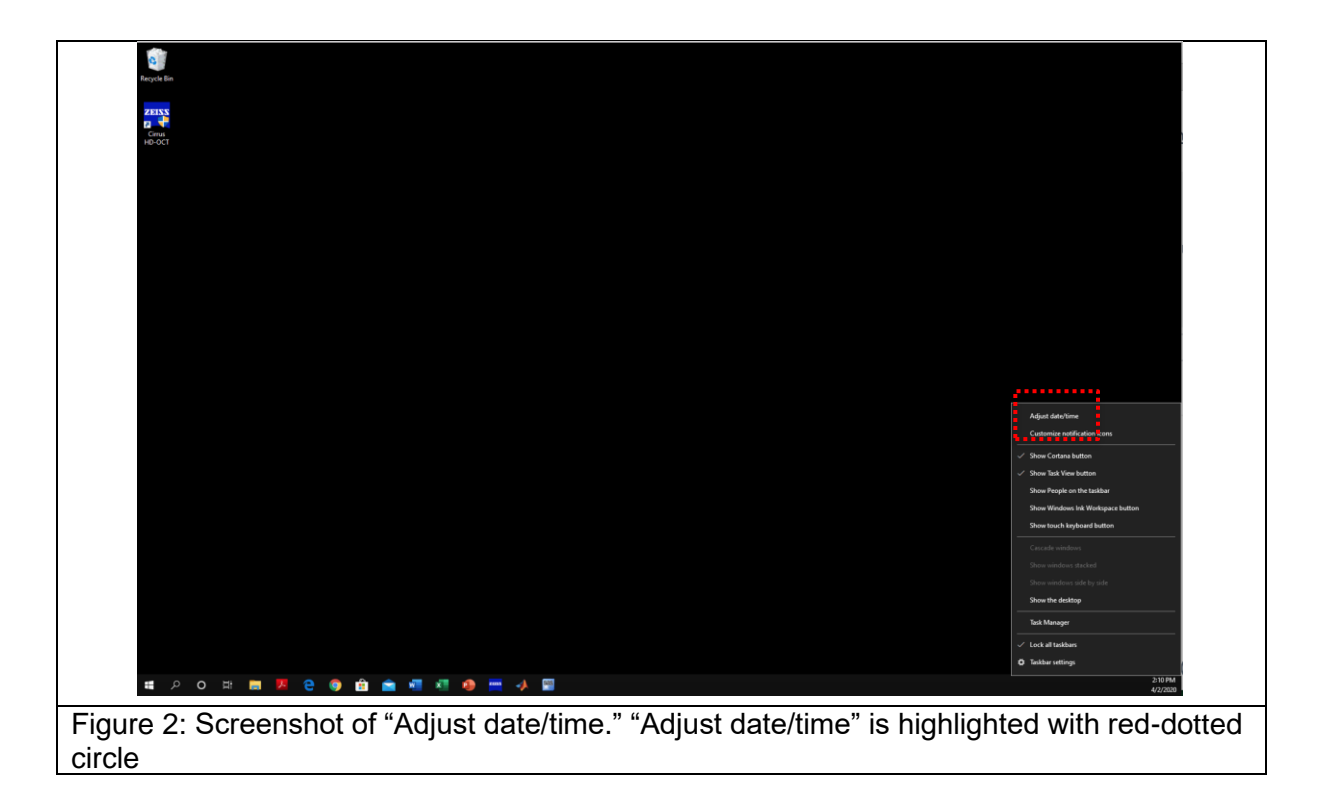

7. To change the date, you must deselect "Set time automatically" (Figure 3).

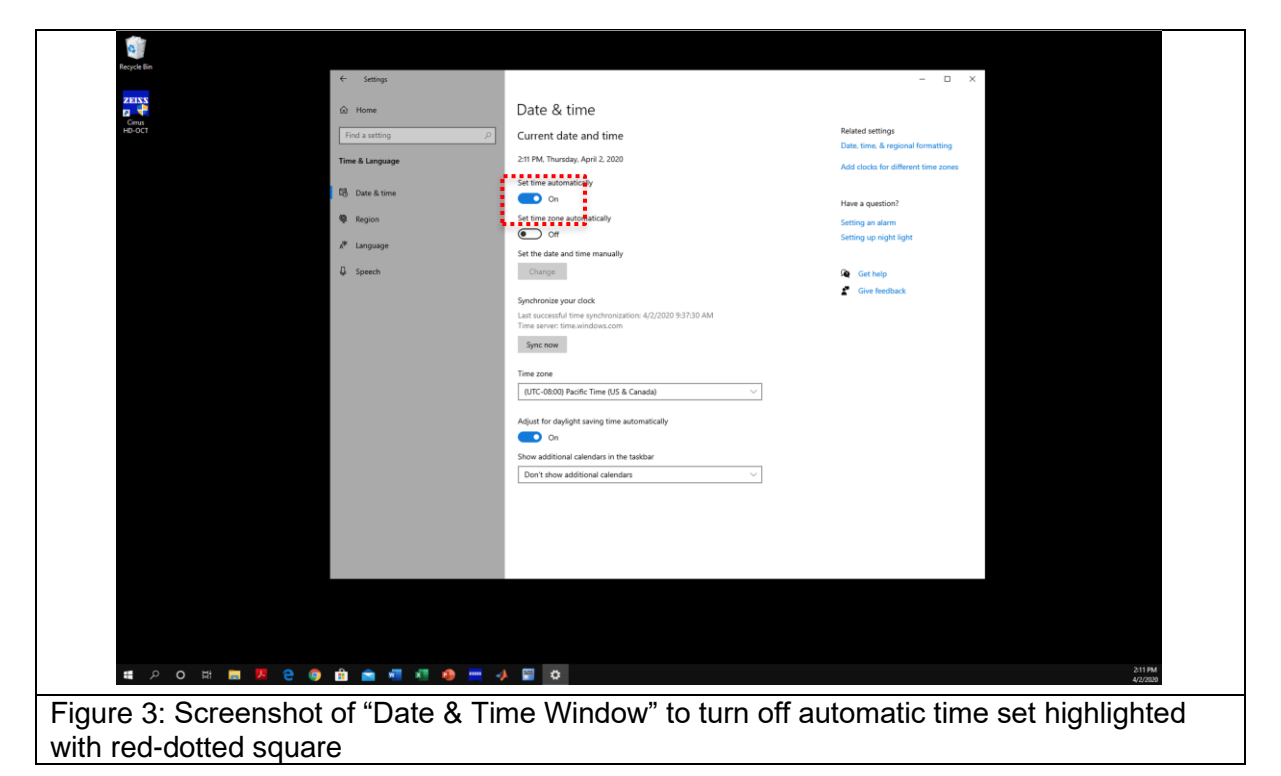

8. Once it is turned off, you will notice that under "Set the date and time manually" there is a button labeled "Change" (Figure 4). Click on "Change."

| a                      |                         |                                                                                            |                                                       |                     |
|------------------------|-------------------------|--------------------------------------------------------------------------------------------|-------------------------------------------------------|---------------------|
| Recycle Ein            | ← Settings              |                                                                                            | - • ×                                                 |                     |
|                        | 6 Home                  | Date & time                                                                                |                                                       |                     |
| HD-OCT                 | Find a setting ,P       | Current date and time                                                                      | Related settings<br>Date, time, & regional formatting |                     |
|                        | Time & Language         | 2:11 PM, Thursday, April 2, 2020                                                           | Add clocks for different time zones                   |                     |
|                        | 18 Date & time          | Set time automatically  Off                                                                | Have a question?                                      |                     |
|                        | 🕸 Region                | Set time zone automatically                                                                | Setting an alarm                                      |                     |
|                        | x <sup>®</sup> Language | Off     Set the date and time examplely                                                    | Setting up night light                                |                     |
|                        | Speech                  | Change                                                                                     | Get help                                              |                     |
|                        |                         | Synchronize your clock                                                                     | Give feedback                                         |                     |
|                        |                         | Last successful time synchronization: 4/2/2020 9:37:30 AM<br>Time server: time.windows.com |                                                       |                     |
|                        |                         | Sync now                                                                                   |                                                       |                     |
|                        |                         | Time zone                                                                                  |                                                       |                     |
|                        |                         | (UTC-08:00) Pacific Time (US & Canada)                                                     |                                                       |                     |
|                        |                         | Adjust for daylight saving time automatically                                              |                                                       |                     |
|                        |                         | On On                                                                                      |                                                       |                     |
|                        |                         | Show additional calendars in the taskbar Don't show additional calendars                   |                                                       |                     |
|                        |                         |                                                                                            |                                                       |                     |
|                        |                         |                                                                                            |                                                       |                     |
|                        |                         |                                                                                            |                                                       |                     |
|                        |                         |                                                                                            |                                                       |                     |
|                        |                         |                                                                                            |                                                       |                     |
|                        |                         |                                                                                            |                                                       |                     |
|                        |                         |                                                                                            |                                                       |                     |
| <b>二 ク o 川 篇 📕 🦉 🌍</b> | 💼 💼 🐖 🐖 🧶 🚎 🍕           |                                                                                            |                                                       | 2:11 PM<br>4/2/2020 |
| Figure 4: Screenshot   | of "Change" t           | o reset date and time                                                                      |                                                       |                     |
| 1 iguie 4. Scieensii0i | or change t             | o reser uate and time.                                                                     |                                                       |                     |

9. A dialog box pops up to manually change the date and time (Figure 5). Depending on which visit is being conducted, change the date to the following format "1/(study visit #)/(current year +1)." Examples are provided below:

Visit 1: Set date to "1/1/(current year +1)" (i.e. if the year is 2020 then 1/1/2021)

Visit 2: (for different day test or retest) "1/2/(current year +1)" (i.e. if the year is 2020 then 1/2/2021)

Visit 3: (annual visit) "1/3/(current year +1)" For a subject that was not included in the test-retest cohort, their annual visit would still be "1/3/(current year +1)." (i.e. if the year is still 2020 then 1/3/2021. If the year is 2021 then 1/3/2022)

| Recycle Bin <- Settings         |                                                                                                    | – • ×                                                                                                    |
|---------------------------------|----------------------------------------------------------------------------------------------------|----------------------------------------------------------------------------------------------------|
| ZEISS                           | Date & time                                                                                                    |                                                                                                    |
| Enno<br>HD-OCT Find a setting   | Current date and time                                                                                                    | Related settings                                                                                               |
| Time & Language                 | 2:12 PM, Thursday, April 2, 2020                                                                                                    | Add clocks for different time zones                                                                            |
| 7日、 Date & time                 | Set time automatically                                                                                                    | House a quartition?                                                                                            |
| 🕸 Region                        | Change date and time                                                                                                    | larm                                                                                                    |
| х <sup>я</sup> с Language       | Change date and time                                                                                                    | right light                                                                                                    |
| Q Speech                        | and the second second second second second second second second second second second second second second second                                                                                                    | np in the second second second second second second second second second second second second second second se |
|                                 | January V 1 V 2021 V                                                                                                    | vedback:                                                                                                    |
|                                 | Time                                                                                                    |                                                                                                    |
|                                 | 2 ~ 11 ~ PM ~                                                                                                    |                                                                                                    |
|                                 | a second second s | Owner Count                                                                                                    |
|                                 |                                                                                                    | Change Cancer                                                                                                  |
|                                 | Adjust for daylight saving time automatically                                                                                                    |                                                                                                    |
|                                 | <ul> <li>On</li> <li>Show additional calendars in the taskbar</li> </ul>                                                                                                    |                                                                                                    |
|                                 | Don't show additional calendars $\qquad \lor$                                                                                                    |                                                                                                    |
|                                 |                                                                                                    |                                                                                                    |
|                                 |                                                                                                    |                                                                                                    |
|                                 |                                                                                                    |                                                                                                    |
|                                 |                                                                                                    |                                                                                                    |
|                                 |                                                                                                    |                                                                                                    |
|                                 |                                                                                                    |                                                                                                    |
|                                 |                                                                                                    |                                                                                                    |
| <b>編 ク O 時 📾 🗷 은 💿 🏦 🕋 શ 🧶</b>  | 🚎 📣 🖼 🙀                                                                                                    | 2:12 PM<br>4/2/2020                                                                                            |
| Figure 5: Screenshot of changir | ng date - Date and time                                                                                                    | is highlighted with red-dotted circle                                                                          |

- 10. After entering the new date, click "Change" and return back to the "Cirrus HD-OCT" program. The date/time display in the lower right-hand corner of the Windows desktop should now show the new date that was entered.
- 11. For User Login, choose "Cirrus Operator" from the dropdown menu, type in the password, then click "Ok".
- 12. If registering a NEW patient, enter the patient information under the "Add New Patient" tab. Enter the MarkVCID subject ID number that was generated in the Subject Registration page of the MarkVCID web portal. If the subject does not have a MarkVCID ID, please register the subject before the session so you may input the ID at this step. Please check with your study coordinator to ensure there is no subject ID, before registering the subject.

If entering data on a returning patient, look up the patient by last name or ID on the "Find Existing" tab. After entering the information, click "Save" and then the "Acquire" button at the bottom-right side of the screen.

- 13. This protocol will use only one angiography option and one OCT option from the list.
  - a. Perform "Angiography 3x3 mm" scan first. This is a 3x3 mm scan centered on the foveal avascular zone (the default will center the square over the foveal avascular zone when you click on the Angiography 3x3 mm option).
    - Prior to acquisition, make sure the foveal dip is centered for the two scans on the top-right corner of the screen (Figure 6).
    - Scans should be taken in quadruplicate (4 repeated scans). Have the subject blink three times before the next acquisition.
    - Refer to Figures 6-9 for screenshots of the device for this scan sequence.
  - b. The "Eye Tracking" feature must be active. This allows the device to track the eye movements of the patient in real time and avoid movement artifacts. If the outline of the box labeled "Capture" is green, the tracking feature is active. If it is red, the image cannot be tracked for one of several reasons.
    - In Figure 6, notice that the outline box around "Capture" button is green. This means the device is able to track.
    - In Figure 7, notice the outline box around the "Capture" button is red. This means the device is not able to track.
      - If the "Capture" button is red, move the red circle with cross-hairs in the top-left panel to the center of the pupil by clicking on the center of the pupil.
      - Click on autofocus or manually focus using the arrows located underneath autofocus (Figure 7).
      - Make sure to ask the subject to blink their eyes a few times.
      - If the "Capture" button is still outlined in red you may apply 1 drop of a commercially available artificial tear (Refresh<sup>™</sup>, Genteal<sup>™</sup>, Systane<sup>™</sup>, or Optive<sup>™</sup>) to each eye and try the scan again after 1 minute.
    - > In Figure 8, you will see the screen after you click "Capture."
- 14. After a single acquisition is complete, you will see four images (Figure 9): the front of the eye (pupil) in the upper-left, the OCT in the upper-right, the *en face* image on the bottom-left, and the angiogram on the bottom-right. Take note of the "Signal Strength" in the top-middle.
  - a. The "Signal Strength" should be 8 or higher.
  - b. The circle next to "tracked during scan" should be green.
  - c. Please check the *en face* image in the bottom-left and angiogram in the bottom-right for any shadows that appear to obscure the underlying image or any dark regions that suggest an artifact such as movement or floater.
  - d. If the scan appears poor (movement, floater, etc) click "Try Again" and try to capture the image again. If the image appears good, click "Save" and continue to the next scan.

15. Repeat step 6 and 7 a total of four times to obtain four repeated scans of the same region.

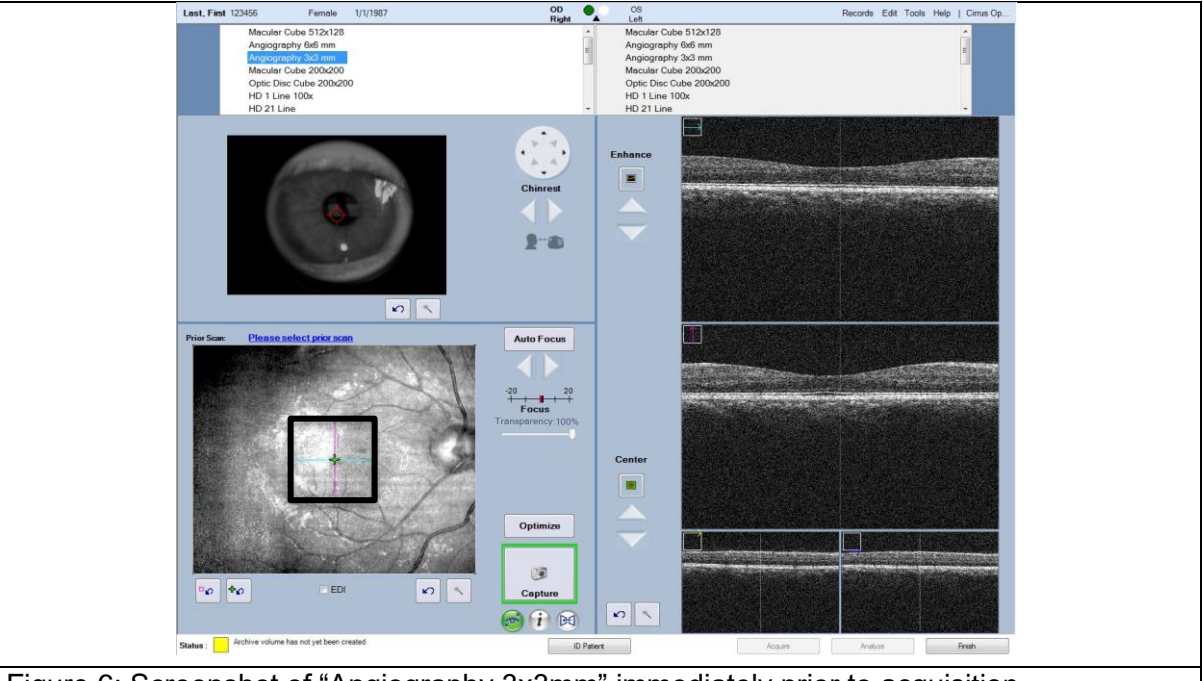

Figure 6: Screenshot of "Angiography 3x3mm" immediately prior to acquisition *Note:* 

The box around the "Capture" square should be green for successful acquisition.

The foveal dip should be centered on both panels in the right-middle panels of the screen.

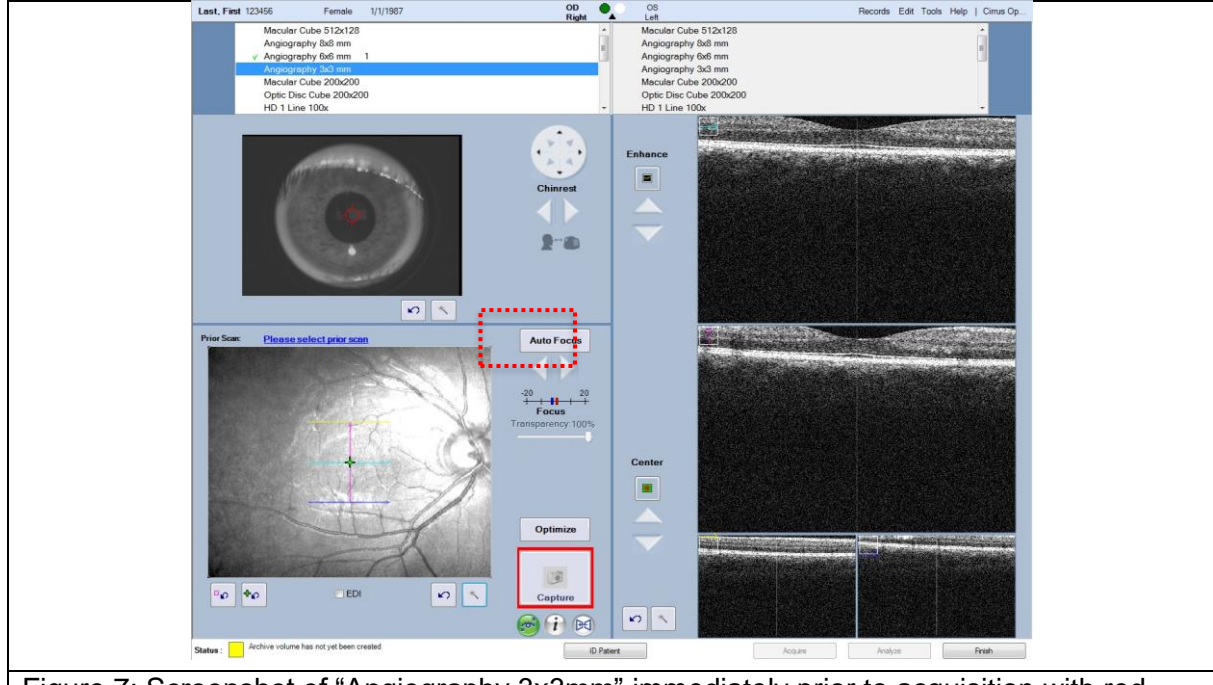

Figure 7: Screenshot of "Angiography 3x3mm" immediately prior to acquisition with red "Capture" button. In this case, the device cannot track because the OCT image is outside the acquisition window in the right panels. Autofocus option (red dotted box)

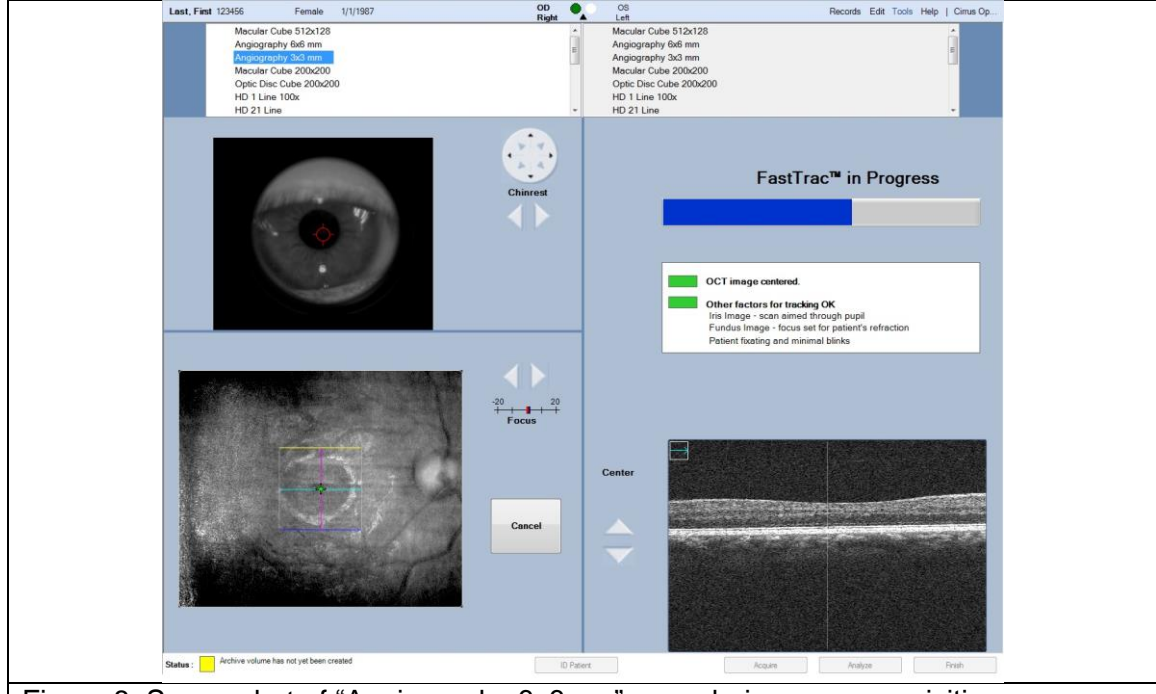

Figure 8: Screenshot of "Angiography 3x3mm" scan during scan acquisition

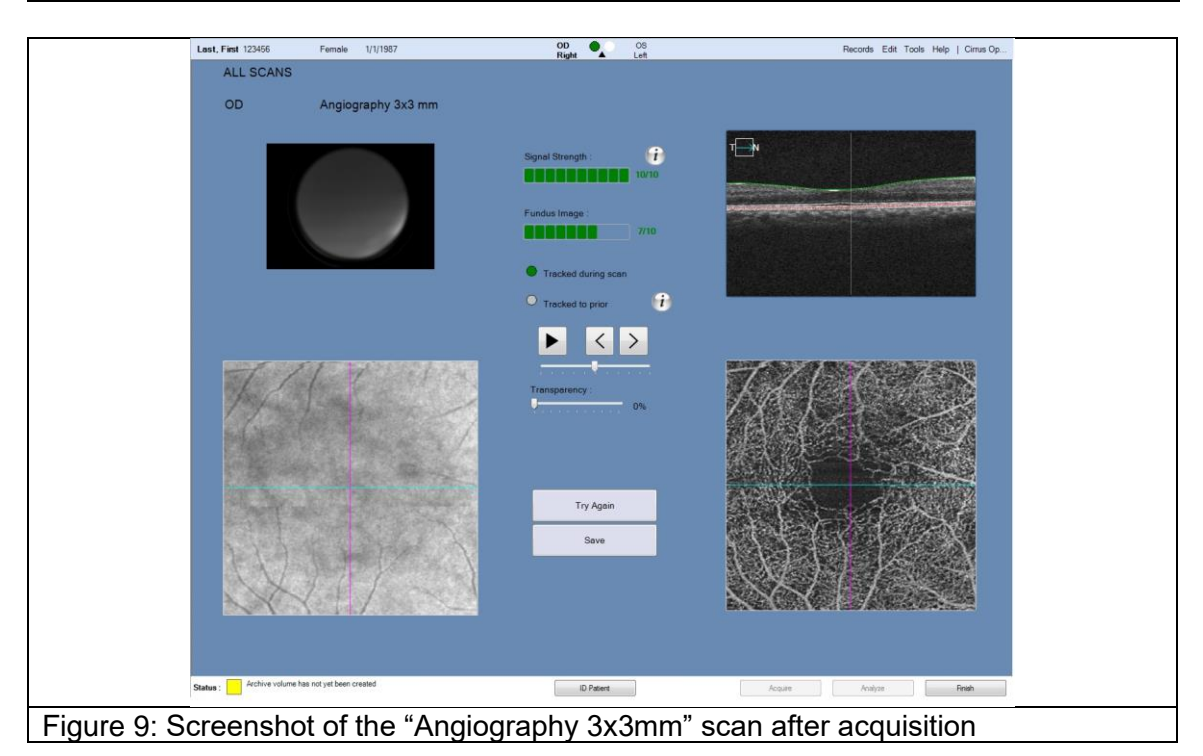

- 16. Next perform "Optic Disc Cube 200x200" scan. Click on "Optic Disc Cube 200x200." The default setting will move the fixation point so that the optic disc is centered on the scan pattern.
  - A box will appear in the lower-left panel with cross-hairs and two concentric circles in the middle.
  - Make sure the inner most circle is centered around the optic disc. The circle should be centered evenly on the disc (Figure 10).
  - Scans should be taken in quadruplicate (4 scans). Have the subject blink three times before the next acquisition.
  - Please note, the acquisition time for the Optic disc cube is much faster than that for the angiography scan.
  - Refer to Figures 10-13 for screenshot of the device for this scan sequence.

As with the angiography scan, the "Eye Tracking" feature must be active. This allows the device to track the eye movements of the patient in real time and avoid movement artifacts. If the outline of the box labeled "Capture" is green, the tracking feature is active. If it is red, the image cannot be tracked for one of several reasons.

- In Figure 10, you will notice that the outline box around capture is green. This means the device is able to track.
- In Figure 11, you will notice the outline box around the capture is red. This means the device is not able to track.
  - If the "Capture" box is red, move the red circle with crosshairs in the top-left panel to the center of the pupil by clicking on the center of the pupil.
  - Make sure to ask the subject to blink their eyes a few times.
  - Click on autofocus or manually focus using the arrows located underneath autofocus (Figure 11).
  - If the "Capture box" is still outlined in red you may apply 1 drop of a commercially available artificial tear (Refresh<sup>™</sup>, Genteal<sup>™</sup>, Systane<sup>™</sup>, or Optive<sup>™</sup>) to each eye and try the scan again after 1 minute.
- In Figure 12, you will see the screen after you click "Capture."
- 17. After acquisition is complete, you will see five images: the front of the eye in the upper-left, the *en face* image on the bottom-left, and 3 OCT sections on the right side (Figure 13). Take note of the "Signal Strength" in the top middle.
  - a. The "Signal Strength" should be 8 or higher.
  - b. The circle next to "tracked during scan" will be green.
  - c. Please check the *en face* image in the bottom-left for any shadows that appear to obscure the underlying image or any dark regions that suggest an artifact that disrupts the OCT scans.
  - d. If the scan quality appears poor, click "Try Again" and try to capture the image again. If the image appears okay, click "Save" and continue to the next scan.
- 18. Repeat steps 9 and 10 a total of four times to obtain four repeated scans of the same region.

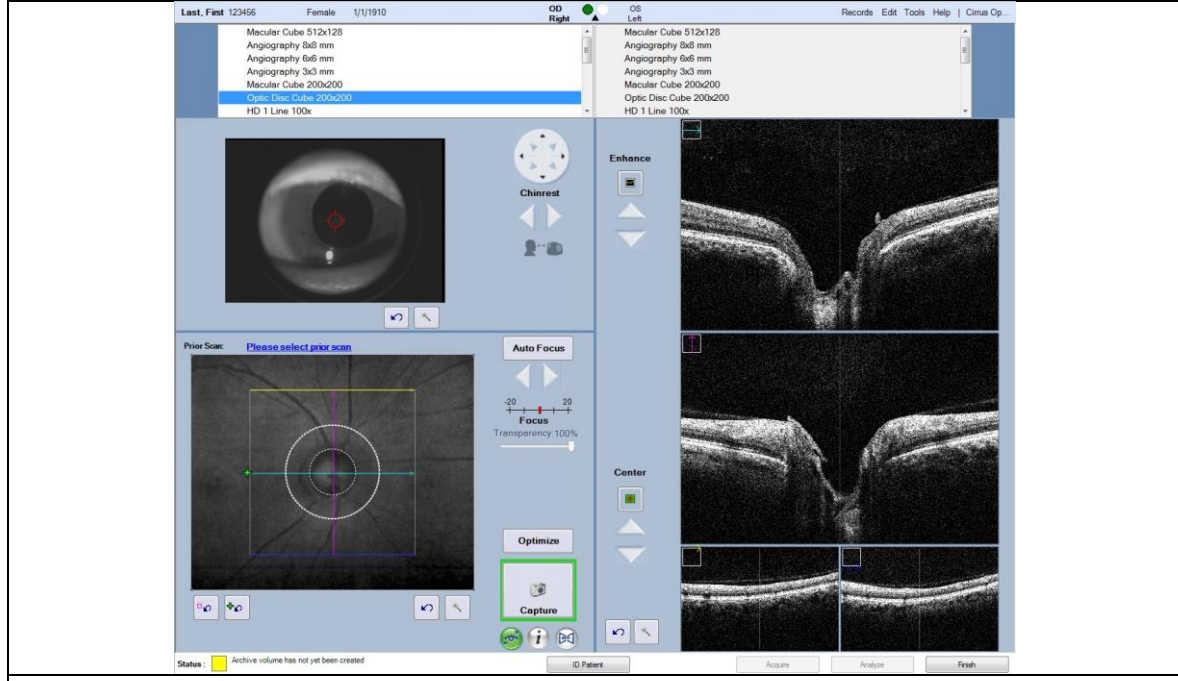

Figure 10: Screenshot of "Optic Disc Cube 200x200" immediately prior to acquisition *Note:* 

The box around the "Capture" button should be green for successful acquisition. The optic disc should be evenly centered within the smallest white circle in the lower-left panel.

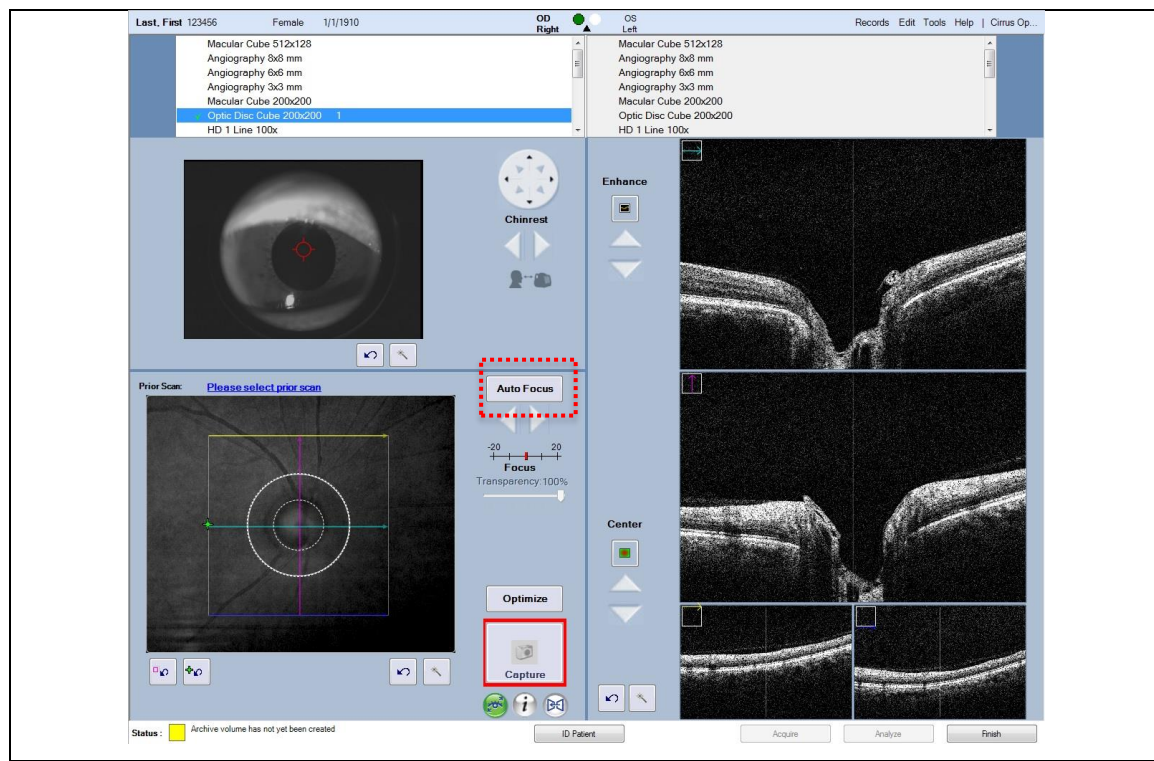

Figure 11: Screenshot of "Optic Disc Cube 200x200" immediately prior to acquisition with red "Capture" box. In this case, the red circle with cross-hairs should be recentered in the top-left panel and the OCT image in the right panels should be kept completely inside the acquisition window. Autofocus option (red dotted box)

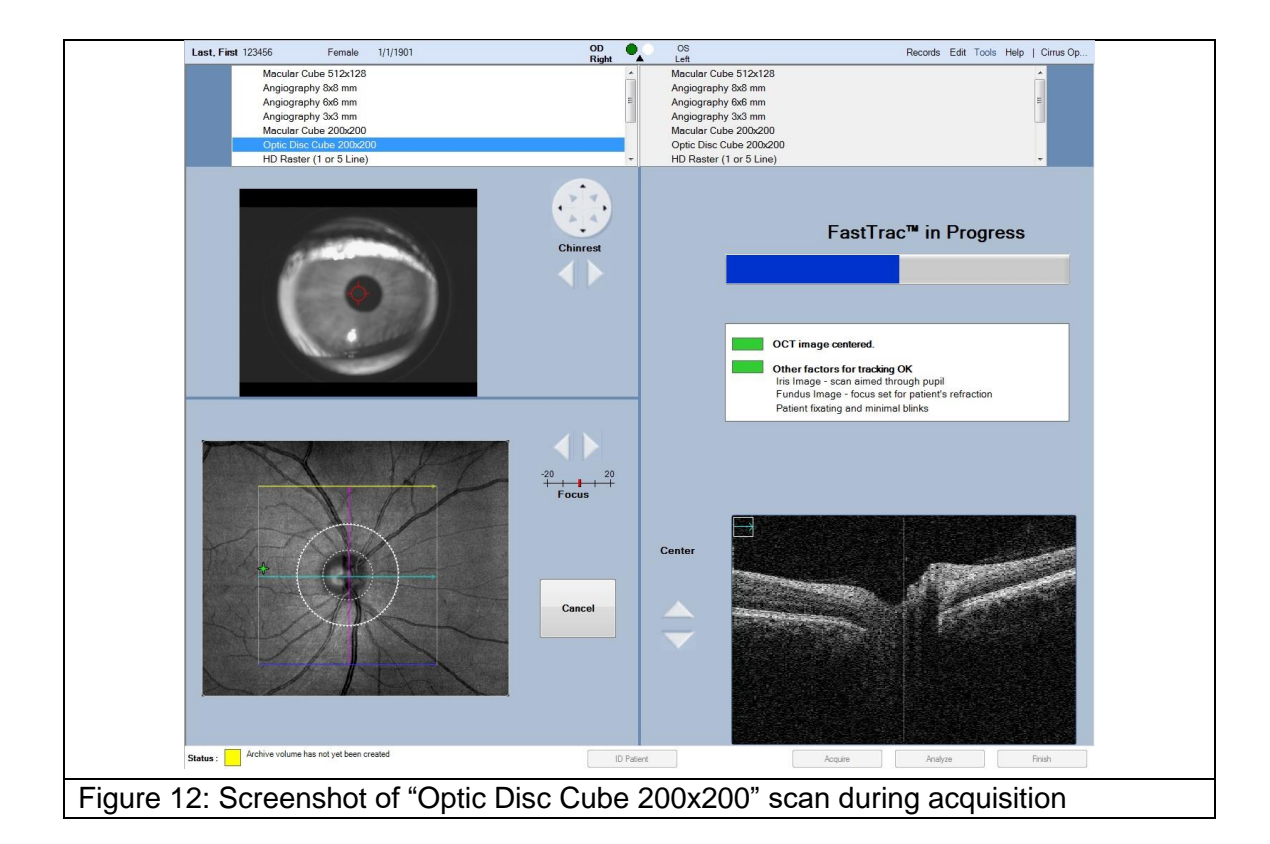

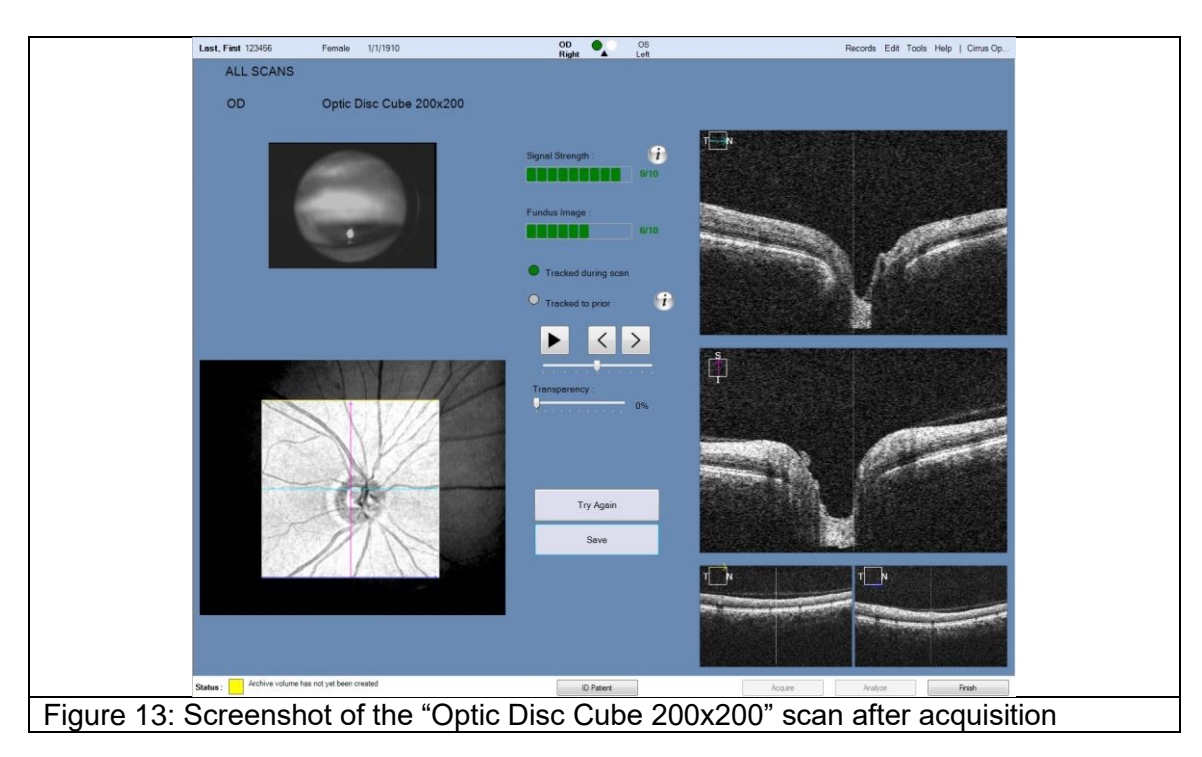

- 19. After you save the last image, click "Finish" and review the images by clicking on the patients name in the "View Today's Patient" tab or searching for the patient in "Find Existing Patient" tab and clicking "Analyze" at the bottom right-hand corner of the screen (Figure 14).
  - a. Click on the "Angiography 3x3mm" and click "Angiography Analysis" on the upper right-hand side (Figure 15).
  - b. The image will pop up in the center and the structural image will be on the right. Check the structural image for any artifacts that may results in any of the below artifacts (Figure 16-20).

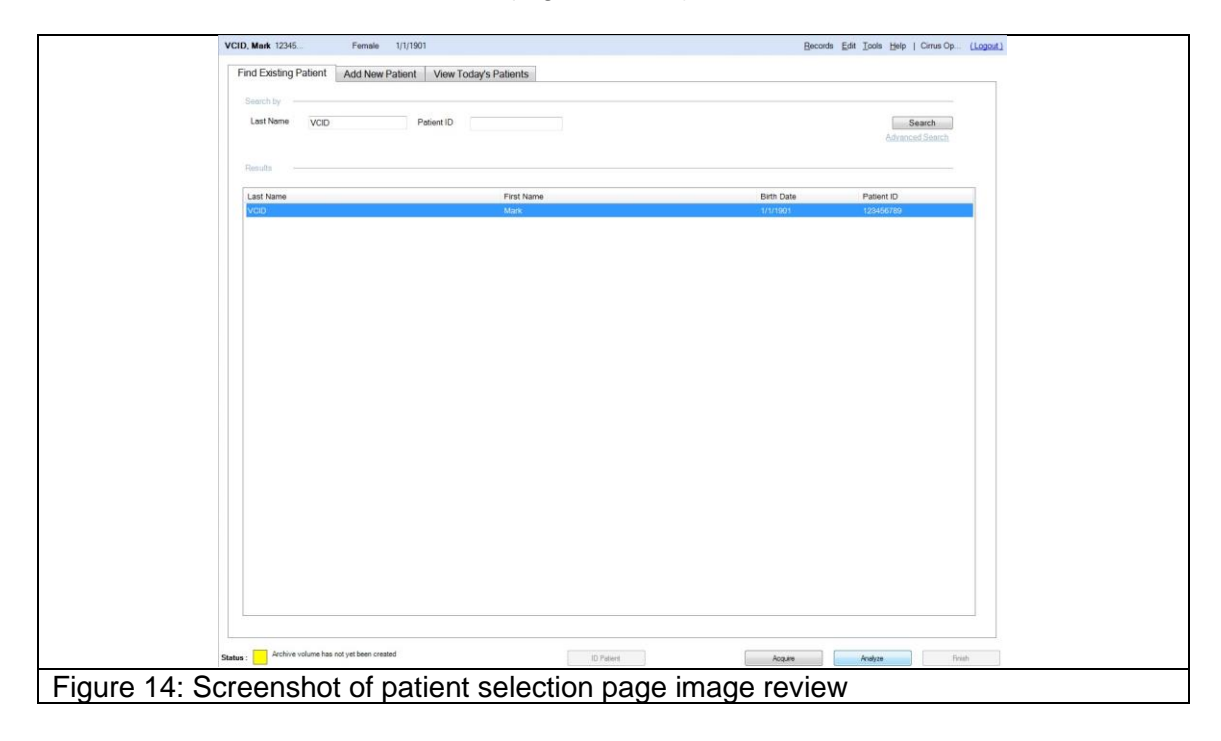

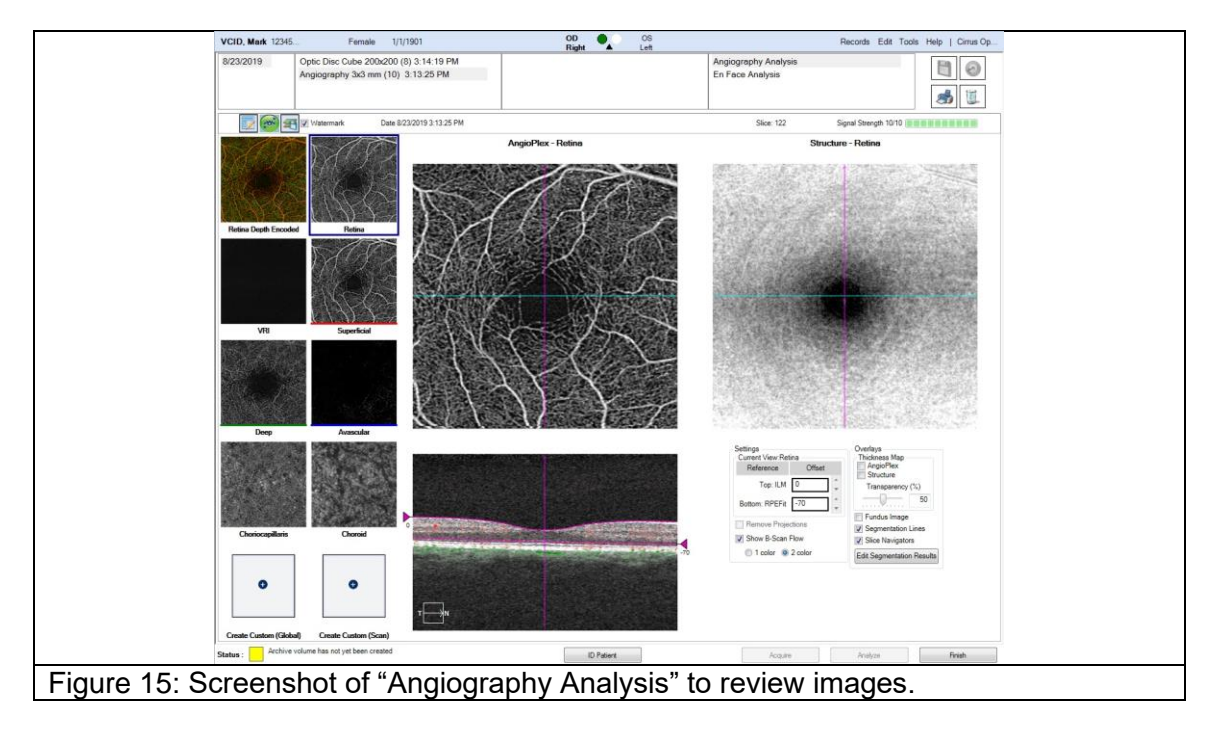

20. Examples of good versus poor images are below for Angiography 3x3mm (Figure 16-20).

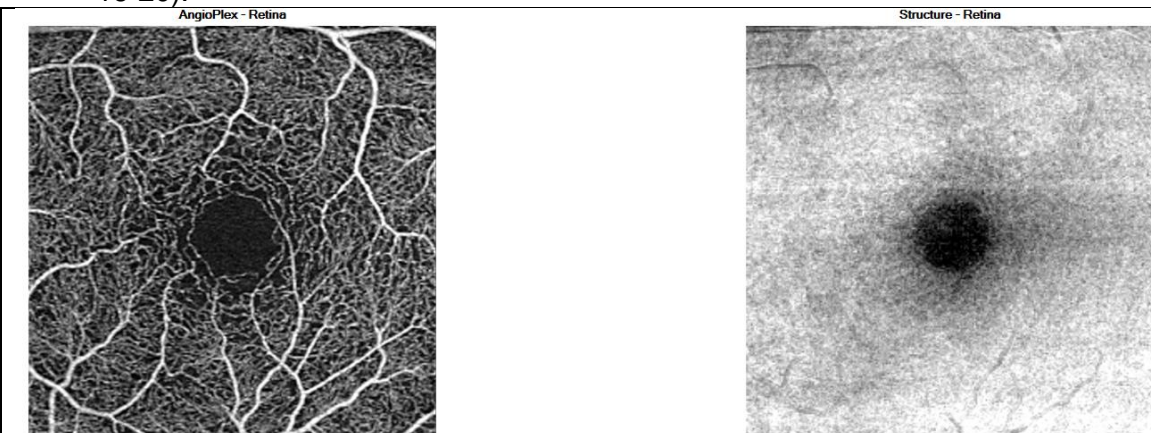

Figure 16: Examples of a "good" OCTA scan. The foveal avascular zone (dark region in the center) is well-centered. There are no bright or dark lines across either image. The larger vessels in the angiogram (left image) are not broken or discontinuous.

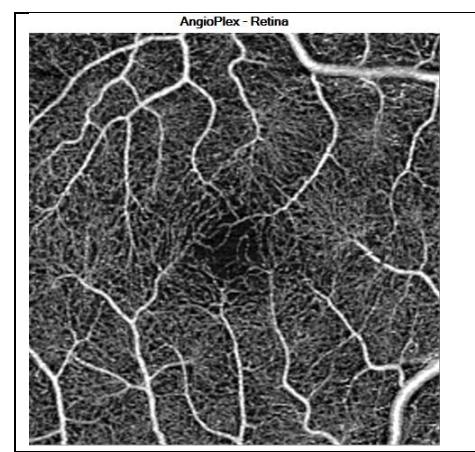

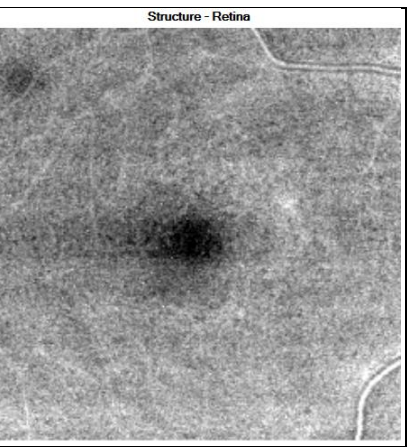

Figure 17: Examples of a "good" OCTA scan in subject with smaller foveal avascular zone. This subject has a relatively small foveal avascular zone but it is well centered in the image. There are no dark or bright lines across either image. There are no breaks or discontinuity in the larger vessels in the angiogram (left).

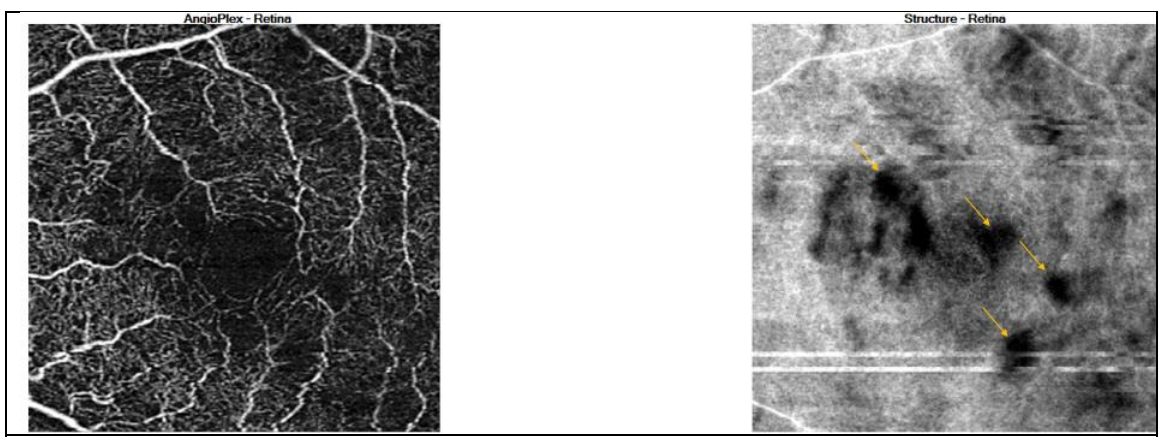

Figure 18: Examples of a "poor" OCTA scan due to floaters that cause shadows in the angiogram (left) and the structural image (right)

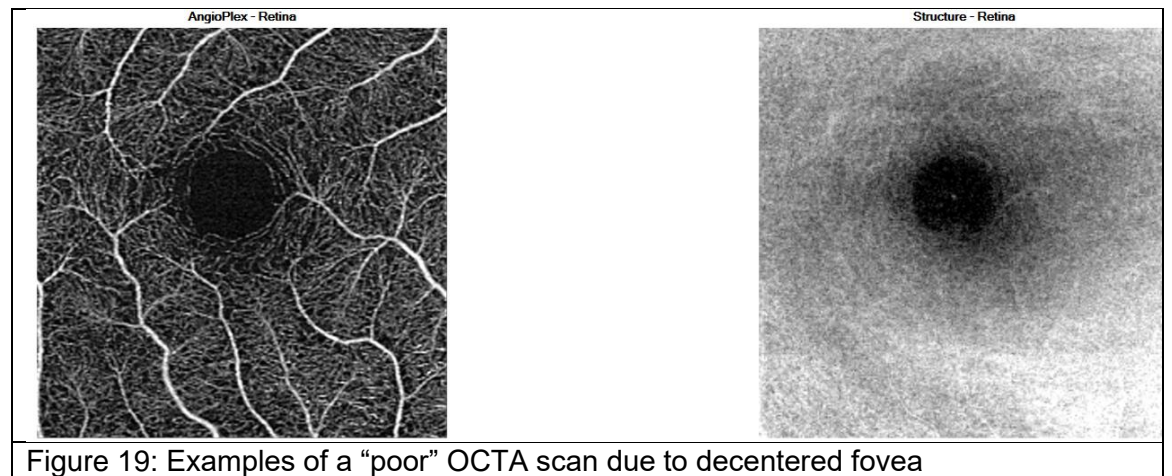

AngioPlex - Retina Structure - Retin

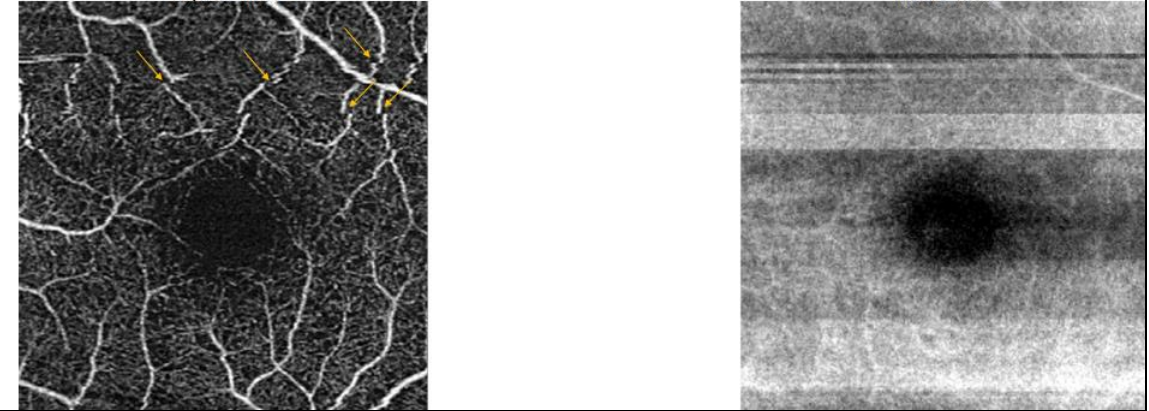

Figure 20: Examples of a "poor" OCTA scan due to motion artifacts (dark and bright bands across the structural image in the right panel). Also note the broken vessels (yellow arrows) in the angiogram on the left.

# II. Export Deidentified Data

1. In the software, click on "Records" in the top right-hand corner (Figure 21).

| _     |                                            |                       |            | Retrieve Archived Exams           |      |
|-------|--------------------------------------------|-----------------------|------------|-----------------------------------|------|
|       | Find Existing Patient Add New Patient      | View Today's Patients |            | Archive Now                       |      |
|       | Overskie in the                            |                       |            | Clear Archived Exams              |      |
|       | Search by                                  |                       |            | Archive Management                |      |
|       | Last Name Pat                              | ient ID               |            | Search Worklint Datientr          |      |
|       |                                            |                       |            | Import Exams                      |      |
|       |                                            |                       |            | Export Exams                      |      |
|       | Results                                    |                       |            | Print Patient list Ctrl+P         |      |
|       | Last Name                                  | First Name            | Birth Date | Print Today's Patient list Ctrl+T |      |
|       |                                            |                       |            |                                   |      |
|       |                                            |                       |            |                                   |      |
|       |                                            |                       |            |                                   |      |
|       |                                            |                       |            |                                   |      |
|       |                                            |                       |            |                                   |      |
|       |                                            |                       |            |                                   |      |
|       |                                            |                       |            |                                   |      |
|       |                                            |                       |            |                                   |      |
|       |                                            |                       |            |                                   |      |
|       |                                            |                       |            |                                   |      |
|       |                                            |                       |            |                                   |      |
|       |                                            |                       |            |                                   |      |
|       |                                            |                       |            |                                   |      |
|       |                                            |                       |            |                                   |      |
|       |                                            |                       |            |                                   |      |
|       |                                            |                       |            |                                   |      |
|       |                                            |                       |            |                                   |      |
|       |                                            |                       |            |                                   |      |
|       |                                            |                       |            |                                   |      |
|       |                                            |                       |            |                                   |      |
|       |                                            |                       |            |                                   |      |
|       |                                            |                       |            |                                   |      |
|       |                                            |                       |            |                                   |      |
|       |                                            |                       |            |                                   |      |
|       |                                            |                       |            |                                   |      |
|       |                                            |                       |            |                                   |      |
|       |                                            |                       |            |                                   |      |
|       |                                            |                       |            |                                   |      |
|       |                                            |                       |            |                                   |      |
|       |                                            |                       |            |                                   |      |
|       |                                            |                       |            |                                   |      |
|       |                                            |                       |            |                                   |      |
|       |                                            |                       |            |                                   |      |
|       | Arabius uslume has not ust here are the    |                       |            |                                   | 1    |
| State | s: Archive volume has not yet been created | ID Patient            | Acquire    | Analyze Fi                        | nish |
|       |                                            |                       |            |                                   |      |

Figure 21. Screenshot of records to export exams

2. Choose "Export Exams..." and a dialog box comes up (Figure 22).

| Last Name | Potient ID Search                                                                                                    |
|-----------|----------------------------------------------------------------------------------------------------|
|           | Advanced Search                                                                                                    |
| esults    | Export Options                                                                                                    |
| ast Name  | Export To       Image: Contr Patient Marrie       Ontr Patient Marrie       Patient Marrie       Ontr Patient Marrie       Ontr Patient Marrie |

- 3. Choose the path to export to and uncheck "Export in Zip Format".
- 4. There should be a checkmark next to "Omit Patient Identifiers" and "Omit Patient Name, day and month of birth" should be chosen.
- 5. You can search by last name, Patient ID (i.e. MarkVCID subject ID), or choose "All", "Last 90 Days", "Last 60 Days", "Last 30 Days", "Last 7 Days" or an interval. It would be best to export data patient-by-patient so they can be easily identified.
- 6. After choosing the first patient, click "Search".
- 7. The names and ID of the patient appears.

| Last Hume                     | Fallelik ID                                                                                                    |                                                                                                    | Advanced Search |
|-------------------------------|----------------------------------------------------------------------------------------------------|----------------------------------------------------------------------------------------------------|-----------------|
| Results                       | Export Options                                                                                                    | ×                                                                                                    |                 |
| Last Name                     | Export To<br>Label<br>Path F:Native Export Date<br>Export to 2p Fornat Browse<br>Search for Patient Exams to Export<br>Last Name Patient ID<br>Exam Date<br>@ All @ Last 00 @ Last 60 @ Last 30 @ Last 7 @ Interv<br>Search Advanced Search<br>Testuria<br>Patient Export Exam Export<br>Last Name First Name Bit<br>Last Marke First Name Bit<br>Last Perst 1/ | Omit Patient Identifiers     Omit Patient Name     Omit Patient Name     Omit Patient Name, ad day of bith     Omit Patient Name, ad day of bith     Omit Patient Name, ad day of bith     (Omits entire date of bith for patients over 80 yrs old)     Category     Omit Patient Name, additional Science Science Scienc | Patient ID      |
| Sistue: Archive volume has no | Export and XML MG Export XML Export Deser                                                                                                    | iect AI Export Stop Close                                                                                                    | J               |

8. Click on the patient you would like to export (Figure 23).

9. Click on the "Exam Export" tab and to choose which exam(s) to export (Figure 24). All exams should be exported.

| East Name       Export Options         Last Name       Cond Patient Manual Security         Particle       Order Patient Name         Particle       Order Patient Name         Particle       Order Patient Name         Particle       Order Patient Name         Particle       Order Patient Name         Particle       Order Patient Name         Particle       Order Patient Name         Particle       Order Patient Name         Particle       Order Patient Name         Particle       Patient Name         Particle       Patient Name         Patient Name       Patient Name         Patient Name       Patient Name         Patient Name       Patient Name         Patient Name       Patient Name         Patient Name       Patient Name         Patient Name       Patient Name         Patient Name       Patient Name         Patient Name       Patient Name         Patient Name       Patient Name                                                                                                    | Last Name | Patient ID                                                                                                    | Search          |
|----------------------------------------------------------------------------------------------------|-----------|----------------------------------------------------------------------------------------------------|-----------------|
| Davids         Export Options           Last Name         Chyori To<br>Lots         Onel Patient Name<br>Onel Patient Name<br>Onel Patient Name |           |                                                                                                    | Advanced Search |
| Last Name  Expert To  Contro Zape To  Contro Zape To  Contro Contro Zape To  Contro Zape To  Contro Zape To  C                                                                                                    | Results   | Export Options                                                                                                    |                 |
| Last First 1//11687 OO Angiography 4202016 1110 46 A<br>OO Angiography 5202016 1110 46 A<br>OO Angiography 5202016 1119 46 A<br>OO Angiography 5202016 500 10 PM<br>v m v m v m v m v m v m v m v m v m v m                                                                                                    | Last Name | Export 15     Contif Factor Stanting       Case     Oner Patient Name       Patier Name     Oner Patient Name       Control Table     Oner Patient Name       Control Table     Oner Patient Name       Last Name     Frest Name       Export     Statu Statu       Control Table     Oner Patient Name       Last Name     Frest Name       Export     Statu Statu       Control Table     Statu Statu       Control Table     Statu Statu       Control Table     Statu Statu    < | Parlant D       |

- 10. Then click "Export."
- 11. After the export is completed, proceed to export the next patient by following the instructions above.

# III. Export Bitmap Images

- 1. Search for the patient you are looking for in the same manner as described above.
- 2. Click on the name of the patient and click on "Analyze" in the bottom-right (Figure 25)

| Search by Last Name Patient ID MarkVO | ID_ID      |            | Search<br>Advanced Search |
|---------------------------------------|------------|------------|---------------------------|
| Results                               |            |            |                           |
| Last Name                             | First Name | Birth Date | Patient ID                |
| Last                                  | Frist      | 1/1/1977   | MarkVCID_JD               |
|                                       |            |            |                           |
|                                       |            |            |                           |
|                                       |            |            |                           |
|                                       |            |            |                           |
|                                       |            |            |                           |
|                                       |            |            |                           |
|                                       |            |            |                           |
|                                       |            |            |                           |
|                                       |            |            |                           |
|                                       |            |            |                           |
|                                       |            |            |                           |
|                                       |            |            |                           |
|                                       |            |            |                           |
|                                       |            |            |                           |
|                                       |            |            |                           |
|                                       |            |            |                           |
|                                       |            |            |                           |
|                                       |            |            |                           |
|                                       |            |            |                           |
| L                                     |            |            |                           |
|                                       |            |            |                           |

3. Click on "Angiography 3x3mm" then click on "Angiography Analysis" in the topright (Figure 26). Before choosing one of the "Angiography 3x3mm" images to export, review all four images acquired per eye and choose the one you think would be the best quality for each eye. Refer to the examples in Figure 16-20 to assist in your decision.

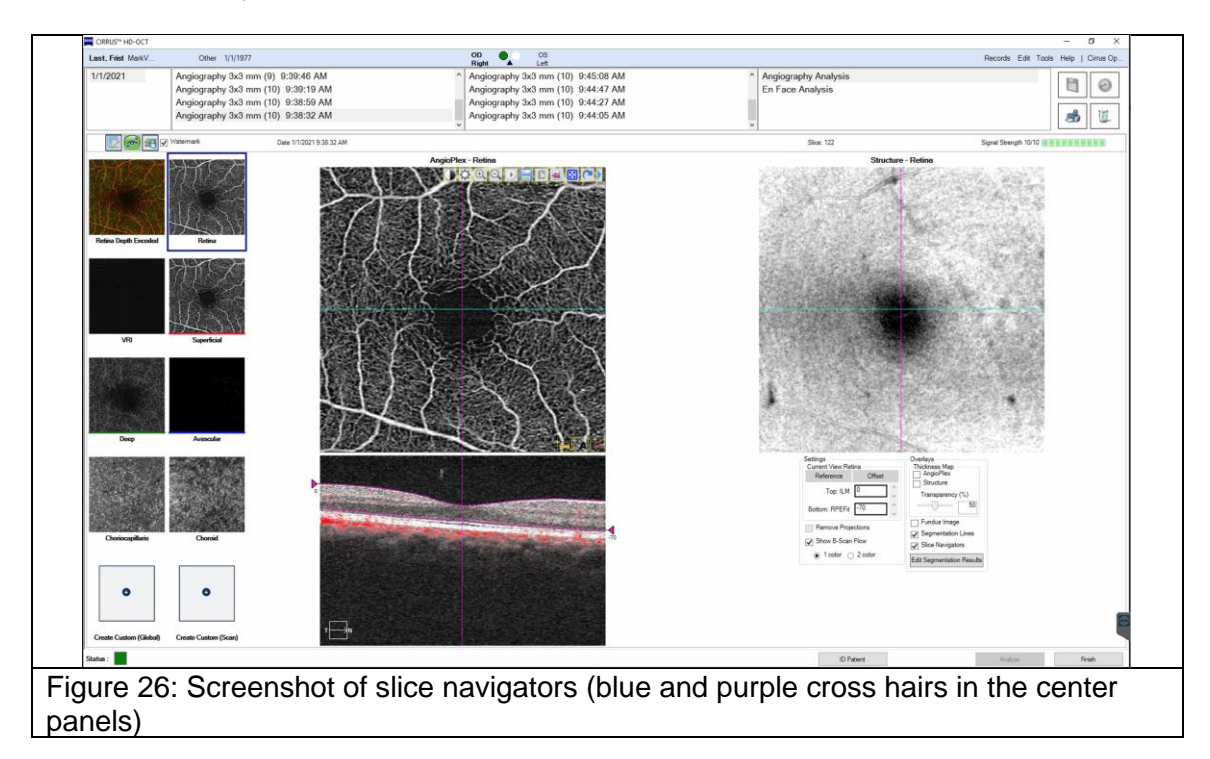

4. The blue horizontal line and the purple vertical lines are slice navigators and should not be in the image before you export. Before exporting the bitmap files, you need to uncheck "Slice Navigators" in the bottom-right panel above where it says "Edit Segmentation Results" (Figure 27).

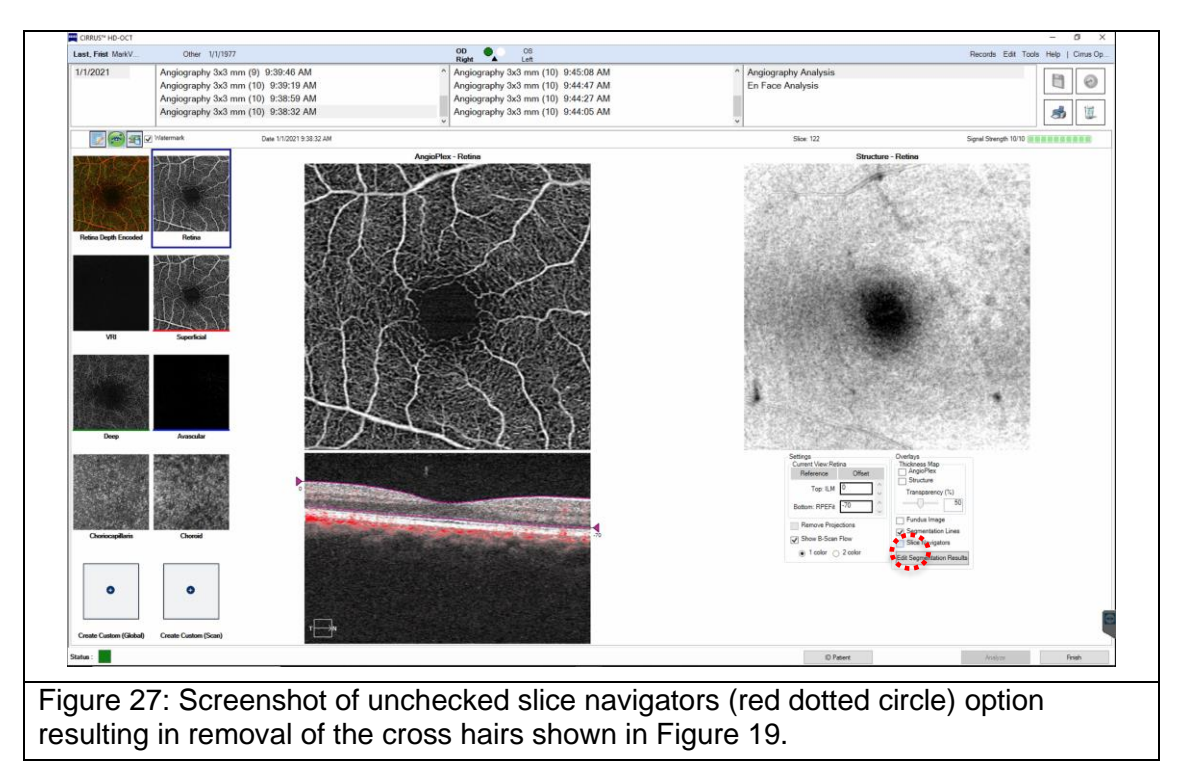

- 5. On the left-side of the screen you will see the different layers displayed in 8-10 small panels.
- 6. Above the small panels there is a very small watermark checkbox option that you want to make sure is not checked (Figure 28).

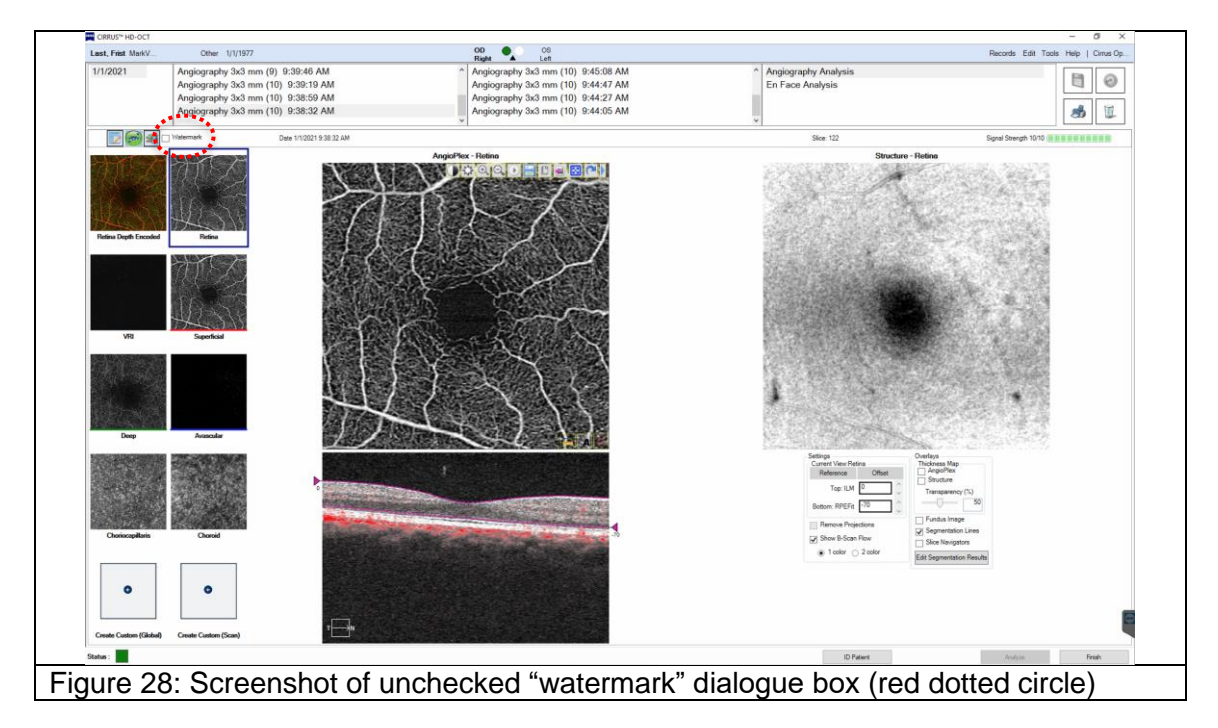

- 7. Immediately to the left of the watermark is an icon that will export all images.
- By clicking on that option, a dialog box will pop up in which you can choose where to save the images. Create a folder named with the MarkVCID Subject ID. In that folder, create a folder labeled "OD" for the right eye image and another named "OS" for the left eye images (Figure 29).

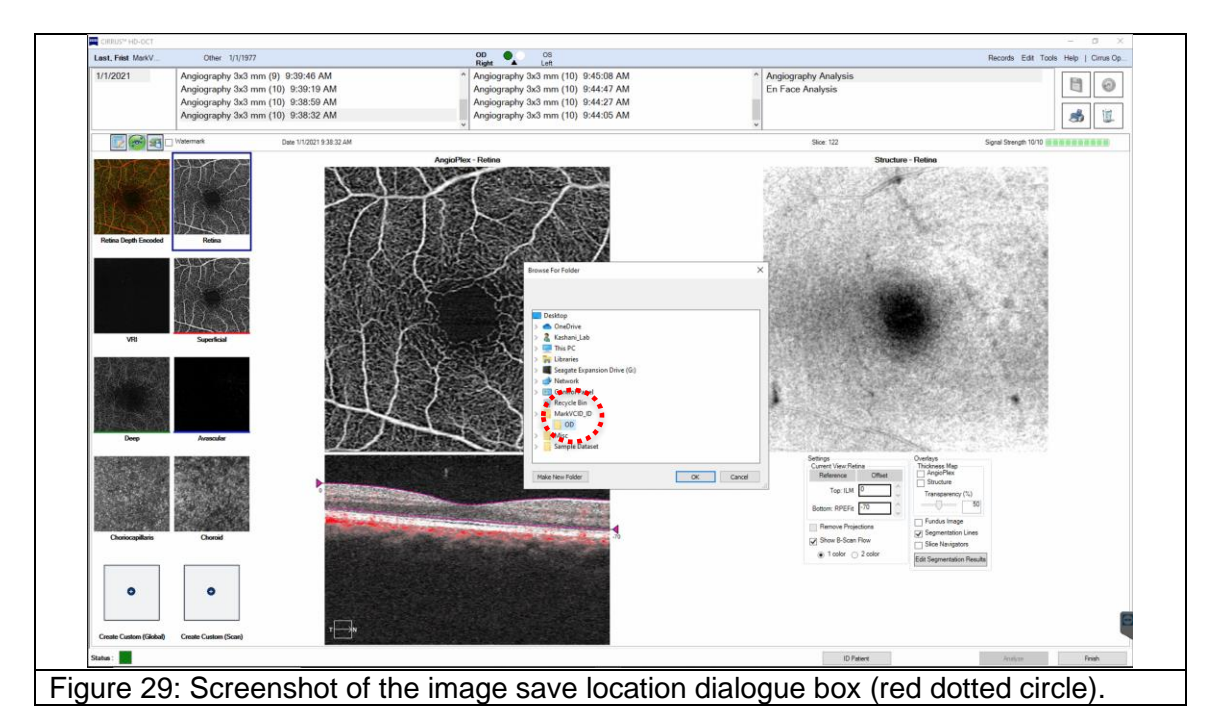

- <complex-block>
- 9. After you click "OK", all images will be exported (Figure 30).

10. After exporting the right eye images, proceed to exporting the left eye images following the steps above, except putting the images in the "OS" folder.

# IV. Change Date Back to Real Date

- 1. After the acquisition and export process is over, you must change the date of the Windows operating system back to the current date.
- 2. The steps that follow are essentially the same as stated above.
- 3. In order to change the date of the operating system, press the "ALT" and "TAB" key at the same time to navigate to the Windows operating system desktop.
- 4. In the bottom right hand corner of the Windows desktop, you will see the date and time (Figure 1). Right click on the data and time display and select "Adjust date/time" (Figure 2).
- 5. Since the "Set date automatically" was turned off, if you just select it, the date should return to the current date (Figure 3).
- 6. After you have turned the "Set date automatically" on, you can close the dialog box.
- 7. Double check the date and time at the bottom right hand corner to ensure that it was returned to the correct date.

# V. VSD Analysis

- 1. Open the folder labeled with the MarkVCID Subject ID where all the image files are saved from the previous section in "OD" and "OS" subfolders. "OD" and "OS" images will be run separately.
- 2. Delete all scans in the folder that do not end in "Angiography\_Superficial" and "Structure\_Superficial" (Figure 31). Only two scans will remain (Figure 32).
- 3. Right click on the remaining files and choose "rename". Delete the name of the patient that appears in the beginning of the file title.
- 4. Create a new folder and move the file that ends in "Angiography\_Superficial" to the new folder. Make sure to choose the "Angiography\_Superficial" and not "Structure\_Superficial" (Figure 31).
- 5. Place the "Angiography\_Superficial" image in a separate folder (Figure 32).

|                     | c / bekep / makrebje / ob                                                                                                    |                                                                                                    | 5 V                                                      | Search OD         |                                           |
|---------------------|----------------------------------------------------------------------------------------------------|----------------------------------------------------------------------------------------------------|----------------------------------------------------------|-------------------|-------------------------------------------|
|                     | Name                                                                                                    | Date                                                                                                    | Type                                                     | Size              |                                           |
| Quick access        |                                                                                                    | 1117/2020 11 15 11 1                                                                                       | 21.10 51                                                 |                   |                                           |
| OneDrive            | Ext_Inst_Inst_Ext_Zsch197/_MarkVCID_ID_197/0101_Other_Angiography.sx.smm_2021010195835_OUD_2020417114511_Angiography_superrical                                                                                                    | 4/17/2020 11:45 AM                                                                                         | BMP File                                                 | 1,020 Ki          |                                           |
| onconte             | Esst_thst_tbst_tbst_tbst_tbst_tbst_tbst_t                                                                                                    | 4/17/2020 11:45 AM                                                                                         | DMP File                                                 | 1,020 Kt          |                                           |
| his PC              | Elast Finito 2019 SP1977 Mark Clo De 1977 Mark Clo De 1977 Mol Other Anigoraphy 33 mm 202100103832 OD 2020041714512 Anigoraphy Choiceanillaria<br>El last Finito 2019 SP1977 Mark Clo De 1977 Mol Other Anigoraphy 33 mm 202100103832 OD 2020041714512 Anigoraphy Choiceanillaria                                                                                                    | 4/17/2020 11:45 AM                                                                                         | BMP File                                                 | 1,026 K           |                                           |
| eagate Expansion Di | <ul> <li>Last Sing US2522 82 1927 Mark Clo Dig 197101 Other Anigoraphy 33 mm 202000003832 OD 202041714312 Anigoraphy Chonic</li> <li>Last Sing US2527827 Mark Clo Dig 197101 Other Anigoraphy 33 mm 202000003832 OD 202041714312 Anigoraphy Chonic</li> </ul>                                                                                                    | 4/17/2020 11:45 AM                                                                                         | BMP File                                                 | 1,026 K           |                                           |
| 3                   | Last Friet 10%2E23%2E1977 Mark/CID ID 19770101 Other Angiography 3X mm 20210101093822 OD 20200417114512 Angiography Deen                                                                                                    | 4/17/2020 11:45 AM                                                                                         | BMP File                                                 | 1.026 K           |                                           |
| etwork              | Let Friet 19%/F2%/F1977 MarkVCID ID 19770101 Other Anigoraphy 3x3 mm 20210101093832 OD 20200417115212 Anigoraphy Retina Denth Encoded                                                                                                    | 4/17/2020 11:45 AM                                                                                         | BMP File                                                 | 4.097 K           |                                           |
|                     | Last Frist 10%2F22%2F1977 MarkVCID ID 19770101 Other Anningraphy 3x3 mm 20210101093832 OD 20200417114512 Anningraphy Retina                                                                                                    | 4/17/2020 11:45 AM                                                                                         | BMP File                                                 | 1.026 K           |                                           |
|                     | Last Frist 10%2F22%2F1977 MarkVCID ID 19770101 Other Anniography 3x3 mm 20210101093832 OD 20200417114512 Anniography Whole Eve                                                                                                    | 4/17/2020 11:45 AM                                                                                         | BMP File                                                 | 1.026 K           |                                           |
|                     | Last Frist 10%2F22%2F1977 MarkVCID ID 19770101 Other Angiography 3x3 mm 20210101093832 OD 20200417114512 B-Scan Flow                                                                                                    | 4/17/2020 11:45 AM                                                                                         | BMP File                                                 | 715 K             |                                           |
|                     | Last Frist 10%2F22%2F1977 MarkVCID ID 19770101 Other Angiography 3x3 mm 20210101093832 OD 20200417114512 B-Scan Structure                                                                                                    | 4/17/2020 11:45 AM                                                                                         | BMP File                                                 | 715 K             |                                           |
|                     | Last Frist 10%2F22%2F1977 MarkVCID ID 19770101 Other Angiography 3x3 mm 20210101093832 OD 20200417114512 Structure Avascular                                                                                                    | 4/17/2020 11:45 AM                                                                                         | BMP File                                                 | 61 K <sup>1</sup> |                                           |
|                     | Last_Frist_10%2F22%2F1977_MarkVCID_ID_19770101_Other_Angiography 3x3 mm_20210101093832_OD_20200417114512_Structure_Choriocapillaris                                                                                                    | 4/17/2020 11:45 AM                                                                                         | BMP File                                                 | 61 K              |                                           |
|                     | Last_Frist_10%2F22%2F1977_MarkVCID_ID_19770101_Other_Angiography 3x3 mm_20210101093832_OD_20200417114512_Structure_Choroid                                                                                                    | 4/17/2020 11:45 AM                                                                                         | BMP File                                                 | 61 K              |                                           |
|                     | Last_Frist_10%2F22%2F1977_MarkVCID_ID_19770101_Other_Angiography.3x3 mm_20210101093832_OD_20200417114512_Structure_Deep                                                                                                    | 4/17/2020 11:45 AM                                                                                         | BMP File                                                 | 61 K              |                                           |
|                     | Last_Frist_10%2F22%2F1977_MarkVCID_ID_19770101_Other_Angiography 3x3 mm_20210101093832_OD_20200417114512_Structure_Retina                                                                                                    | 4/17/2020 11:45 AM                                                                                         | BMP File                                                 | 61 K              |                                           |
|                     | Last_Frist_10%2F22%2F1977_MarkVCID_ID_19770101_Other_Angiography 3x3 mm_20210101093832_0D_20200417114512_Structure_Superficial                                                                                                    | 4/17/2020 11:45 AM                                                                                         | BMP File                                                 | 61 KJ             |                                           |
|                     | Last_Frist_10%2F22%2F1977_MarkVCID_ID_19770101_Other_Angiography 3x3 mm_20210101093832_OD_20200417114512_Structure_VRI                                                                                                    | 4/17/2020 11:45 AM                                                                                         | BMP File                                                 | 61 KJ             |                                           |
|                     | Last_Frist_10%2F22%2F1977_MarkVCID_ID_19770101_Other_Angiography 3x3 mm_20210101093832_OD_20200417114512_Structure_Whole Eye                                                                                                    | 4/17/2020 11:45 AM                                                                                         | BMP File                                                 | 61 K              |                                           |
|                     | Last_Frist_10%E722%EF1977_MarkVCID_ID_19770101_Other_Angiography 3::3 mm_2021001093832_OD_20200417114512_Structure_Deep     Last_Frist_10%E722%EF1977_MarkVCID_ID_19770101_Other_Angiography 3::3 mm_2021001093832_OD_20200417114512_Structure_Deep     Last_Frist_10%E722%EF1977_MarkVCID_ID_19770101_Other_Angiography 3::3 mm_2021001093832_OD_20200417114512_Structure_VRI     Last_Frist_10%E722%EF1977_MarkVCID_ID_19770101_Other_Angiography 3::3 mm_2021001093832_OD_20200417114512_Structure_VRI     Last_Frist_10%E722%EF1977_MarkVCID_ID_19770101_Other_Angiography 3::3 mm_2021001093832_OD_20200417114512_Structure_VRI     Last_Frist_10%E722%EF1977_MarkVCID_ID_19770101_Other_Angiography 3::3 mm_20210101093832_OD_20200417114512_Structure_VRI     Last_Frist_10%E722%EF1977_MarkVCID_ID_19770101_Other_Angiography 3::3 mm_20210101093832_OD_20200417114512_Structure_VRI     Last_Frist_10%E722%EF1977_MarkVCID_ID_19770101_Other_Angiography 3::3 mm_20210101093832_OD_20200417114512_Structure_VRI     Last_Frist_10%E72%E71977_MarkVCID_ID_19770101_Other_Angiography 3::3 mm_20210101093832_OD_20200417114512_Structure_VRI     Last_Frist_10%E72%E71977_MarkVCID_ID_19770101_Other_Angiography 3::3 mm_20210101093832_OD_20200417114512_Structure_VRI | 4/77/2020 11:45 AM<br>4/17/2020 11:45 AM<br>4/17/2020 11:45 AM<br>4/17/2020 11:45 AM<br>4/17/2020 11:45 AM | BMP File<br>BMP File<br>BMP File<br>BMP File<br>BMP File |                   | 61 KB<br>61 KB<br>61 KB<br>61 KB<br>61 KB |

|                            | Manage OD                                                                                                    |                    |                      | - 0      |
|----------------------------|----------------------------------------------------------------------------------------------------|--------------------|----------------------|----------|
| File Home Shar             | re View Picture Tools                                                                                                    |                    |                      |          |
| ← → ~ ↑ <mark> </mark> → T | This PC > Desktop > MarkVCID_JD > OD                                                                                            |                    | vē s                 | earch OD |
|                            | Name                                                                                                    | Data               | Time                 | Cine Te  |
| 🖈 Quick access             |                                                                                                    |                    | type                 | 512E 103 |
| OneDrive                   | Last_Frist_10%2F22%2F1977_MarkVCID_ID_19770101_Other_Angiography 3x3 mm_20210101093832_OD_20200417114511_Angiography_supericial | 4/17/2020 11:45 AM | BMP File<br>BMP File | 61 KB    |
| This PC                    |                                                                                                    |                    |                      |          |
| Second Execution D         |                                                                                                    |                    |                      |          |
| Seagate Expansion E        |                                                                                                    |                    |                      |          |
| Network                    |                                                                                                    |                    |                      |          |
|                            |                                                                                                    |                    |                      |          |
|                            |                                                                                                    |                    |                      |          |
|                            |                                                                                                    |                    |                      |          |
|                            |                                                                                                    |                    |                      |          |
|                            |                                                                                                    |                    |                      |          |
|                            |                                                                                                    |                    |                      |          |
|                            |                                                                                                    |                    |                      |          |
|                            |                                                                                                    |                    |                      |          |
|                            |                                                                                                    |                    |                      |          |
|                            |                                                                                                    |                    |                      |          |
|                            |                                                                                                    |                    |                      |          |
|                            |                                                                                                    |                    |                      |          |
|                            |                                                                                                    |                    |                      |          |
|                            |                                                                                                    |                    |                      |          |
|                            |                                                                                                    |                    |                      |          |
|                            |                                                                                                    |                    |                      |          |
|                            |                                                                                                    |                    |                      |          |
|                            |                                                                                                    |                    |                      |          |
|                            |                                                                                                    |                    |                      |          |
| 2 items 1 item selected    | 1.00 MB                                                                                                    |                    |                      |          |
| Eiguro 32                  | : Scroonshot of the removal of the subject name from                                                                            | filos              |                      |          |
| Figure 32                  | Screenshol of the removal of the subject hame non                                                                               | 111162             |                      |          |

 Before the first time you run the VSD Analysis executable file, you must first run the "MyAppInstaller\_web.exe" (Figure 33). This only needs to be done once before quantification. Click on next to install.

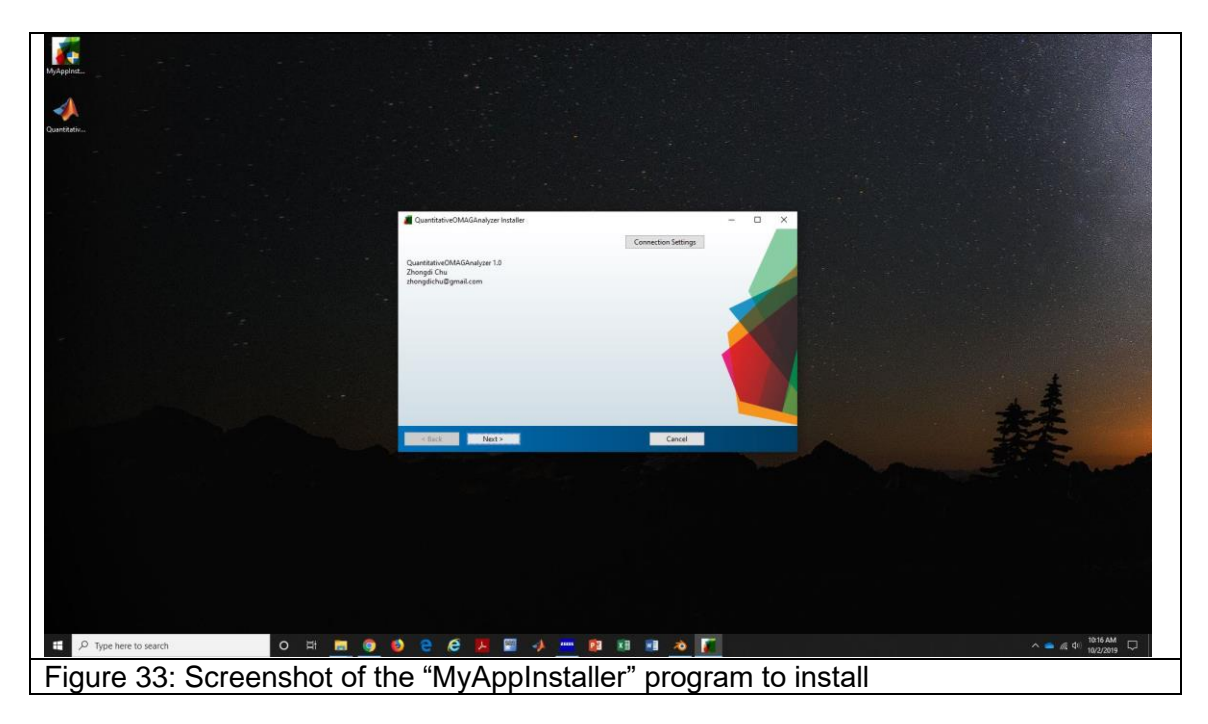

7. After "MyAppInstaller\_web.exe" is installed successfully (Figure 34), click finish.

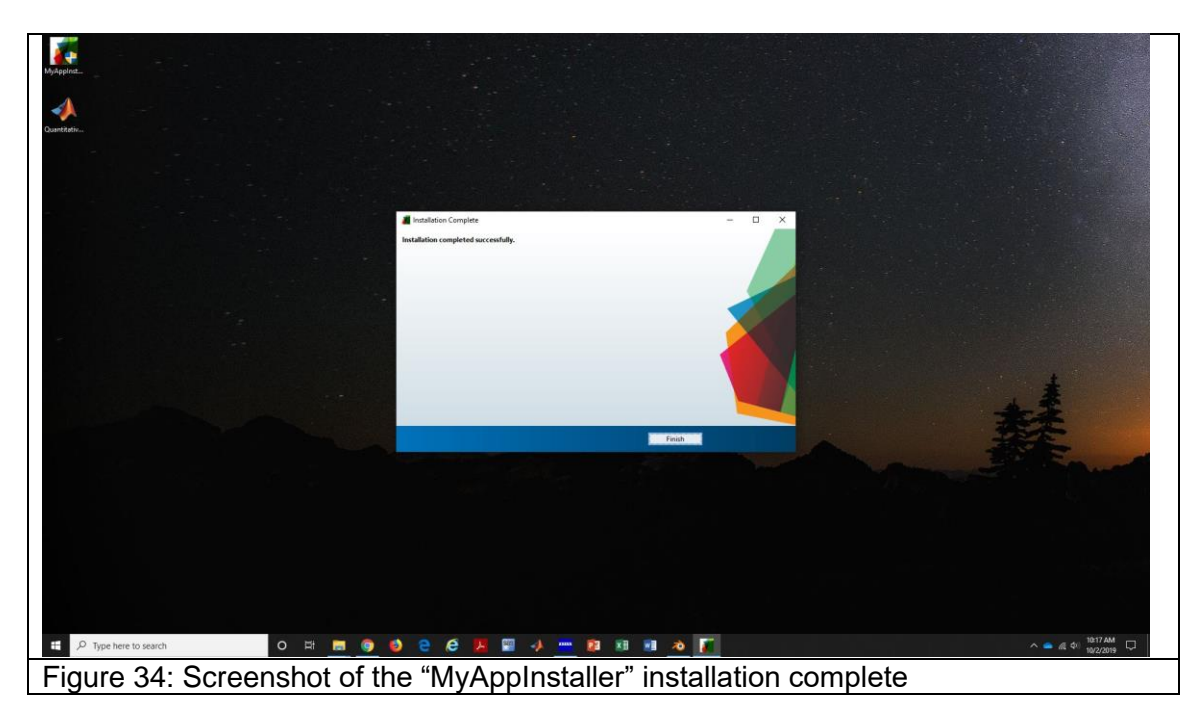

- 8. Double click on "OMAG\_VSD\_3x3" executable file to perform the VSD analysis.
- 9. A dialog box will pop up where you will load the image (Figure 35). This may take a few minutes.

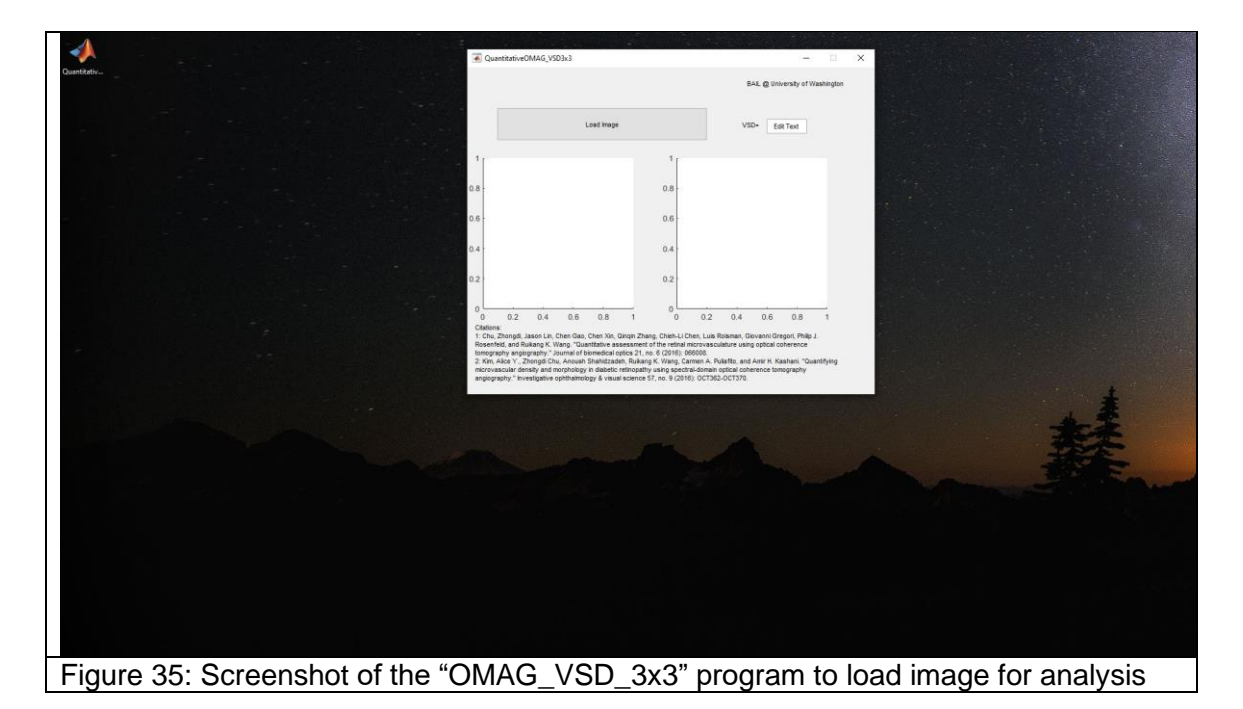

10. Click on load image and select the image you want to analyze (Figure 36). Only "Angiography\_Superficial" images will be analyzed.

| ena yr.               |                                                                                                    |                                                       |                    |              |
|-----------------------|----------------------------------------------------------------------------------------------------|-------------------------------------------------------|--------------------|--------------|
|                       | CMAG_VSD3x3                                                                                                    | - • ×                                                 |                    |              |
|                       | Lood image                                                                                                    | BAL @ University of Washington<br>VSD= Edit Text      |                    |              |
| 🛃 Select File to Open |                                                                                                    |                                                       | ×                  |              |
| 🔶 -> -> 🕆 🚺 > Th      | is PC > Desktop > MarkVCID_ID > 00                                                                                                    |                                                       | v (b) Search 00 ,P |              |
| Organize 👻 New fold   | ier -                                                                                                    |                                                       | 88 - 💷 📀           |              |
| 📌 Quick access        | MarkVCD_D_19770101_Other_Anglography 3x3 mm_20210101093832_0D_2020041711451     MarkVCD_D_19770101_Other_Anglography 3x3 mm_20210101093832_0D_2020041711451 | 11_Angiography_Superficial<br>2_Structure_Superficial |                    |              |
| This PC               |                                                                                                    |                                                       |                    |              |
| Seegate Expansion Di  |                                                                                                    |                                                       |                    |              |
| 🕐 Materi              |                                                                                                    |                                                       |                    |              |
| File 5                | eme: MarkvCl0_0_19770101_0ther_Anglography 3x3 mm_20210101093832_00_202041711451                                                                            | 1_Angrography_Supervical                              | Open Cancel        |              |
|                       |                                                                                                    |                                                       |                    |              |
| Figure 36: Screens    | shot of the "OMAG_V                                                                                                    | SD_3x3" prograr                                       | n to load image    | for analysis |

11. After the image is loaded (Figure 37), two cross-hair lines appear with the center being the pointer.

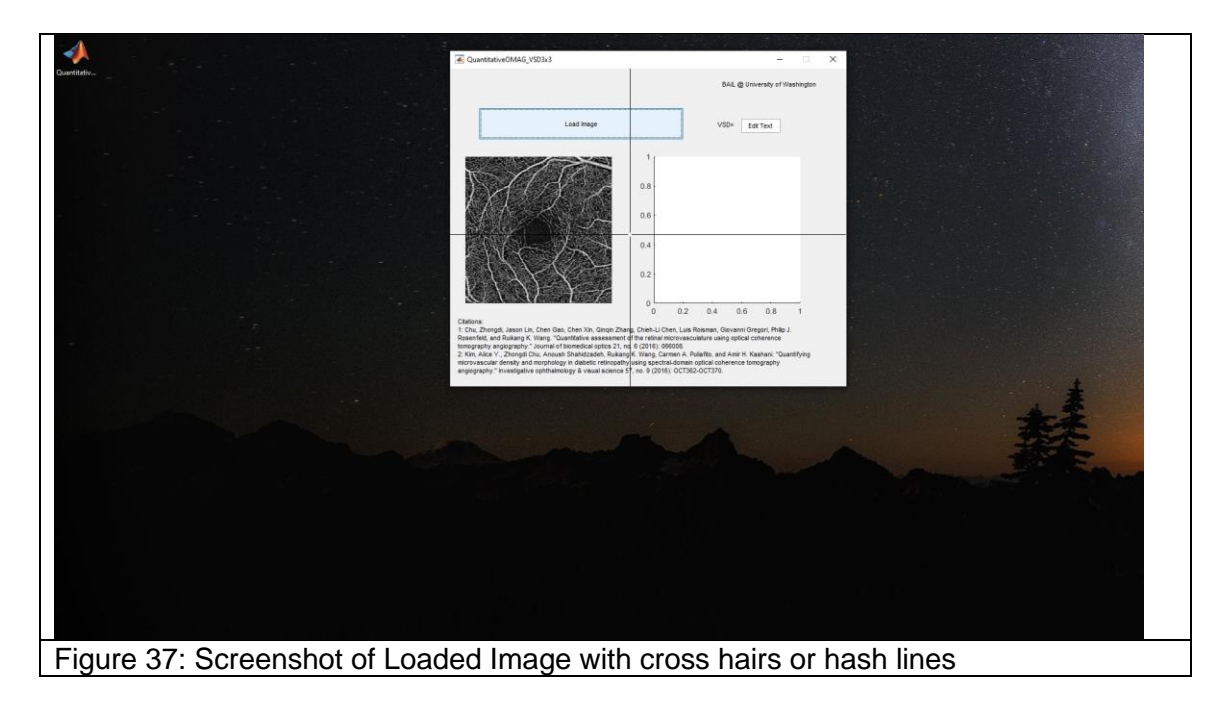

12. Using the cross hairs, click three times in the center of the fovea and the analysis will automatically run (Figure 38). It is important to avoid clicking on any region with white pixels during this step. Only click in three regions within the center of the fovea where there are no white pixels. In rare cases there may be no such region or it may be very small. In such a case please contact the lead MarkVCID site for guidance (located at the end of the document).

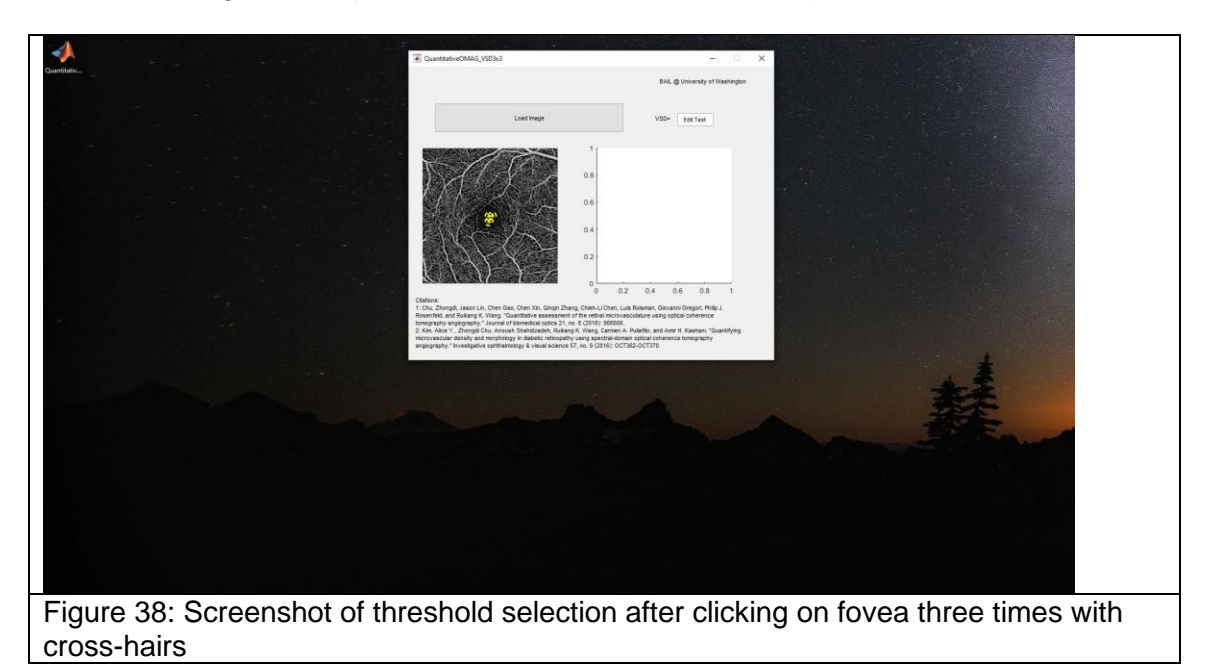

13. After the image is done running, there will be a number above the colored image on the right that says "VSD=0.XXXXXX" (Figure 39). Record that number as the output of the analysis program into an excel workbook to keep track of the analysis results.

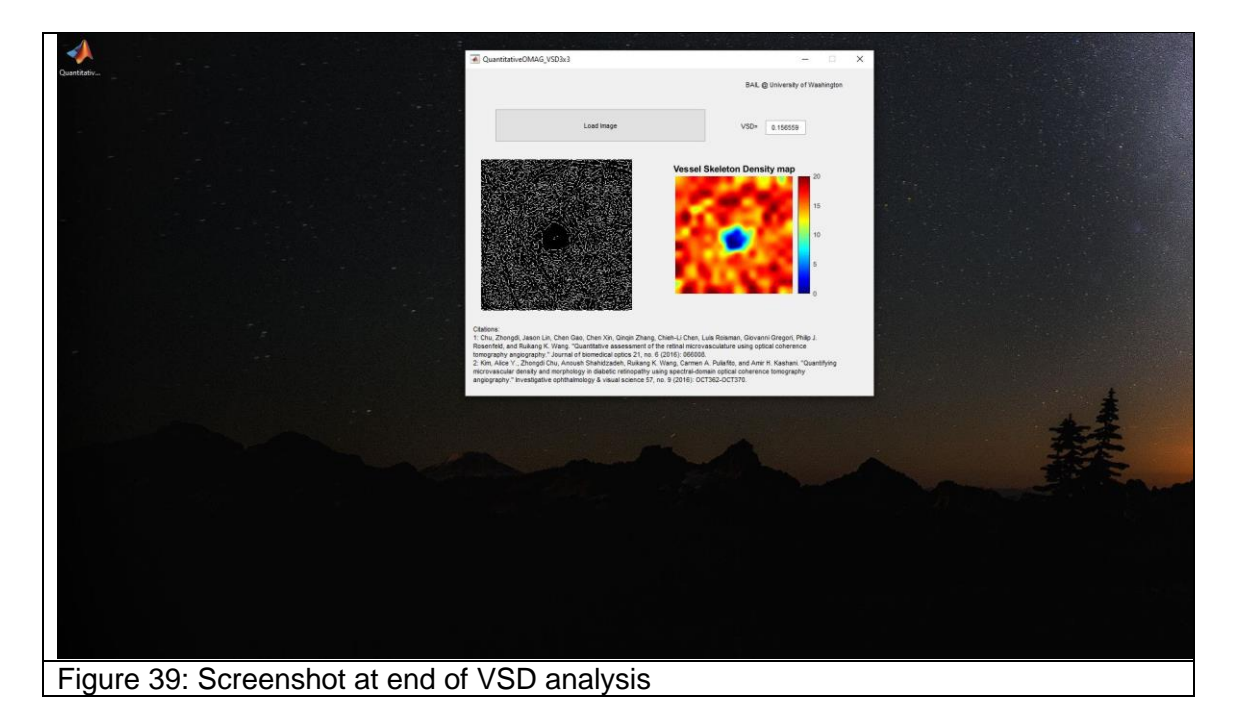

- 14. If you look at the folder where the original image was stored, you will see there are four files saved (Figure 40) as follows:
  - a. Three images files with added identifiers at the end of the file name.
    - i. "...Original Image" ii. "...Skeleton Image"

    - iii. "...Vessel Skeleton Density Map"
  - b. One new excel file that ends in "....data.xlsx"

If you were unable to copy the number for VSD, you can locate it in the Excel file labeled data.

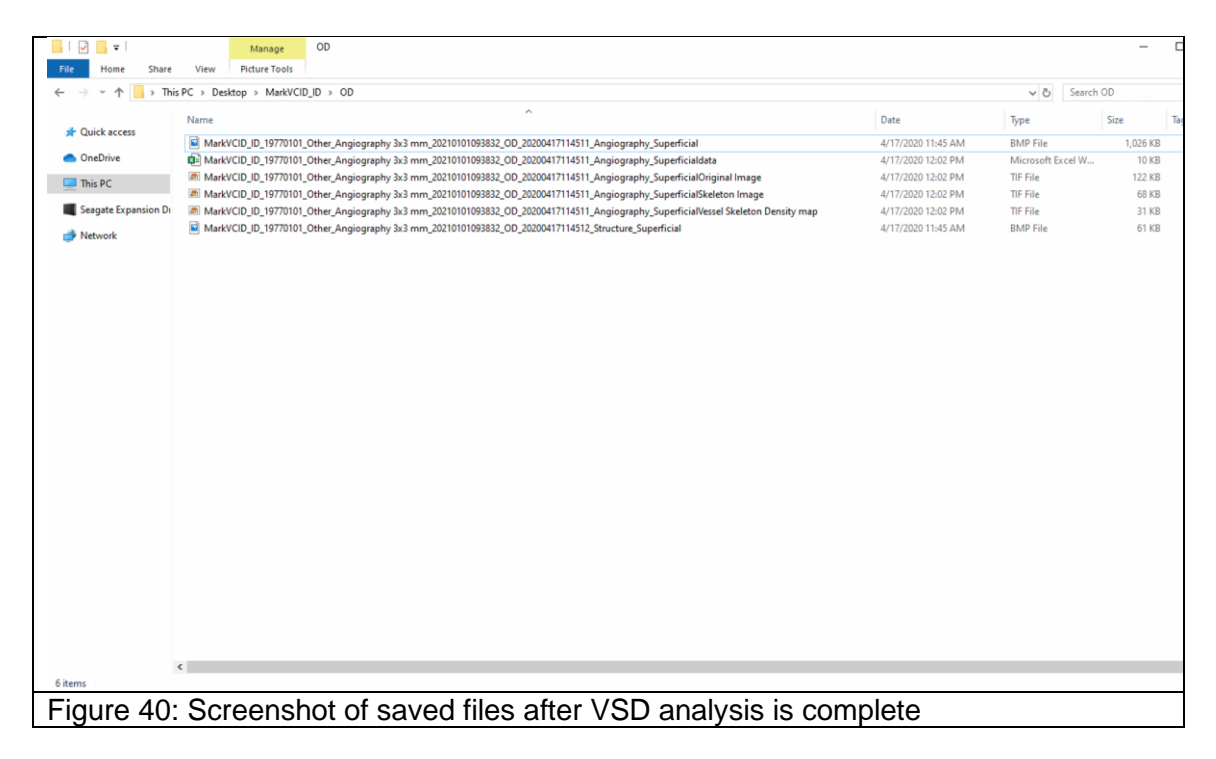

#### VI. Data Management

In order for the MarkVCID data management system to identify the OCTA data, the scan session should be registered on the MarkVCID website. In addition, the data should be organized in a standard structure and transmitted to the data management team using the Globus data transfer service. Please see the documents available <u>here</u> that describe the registration of the subjects (if they have not yet been registered by your site), the registration of the scan sessions, and the transfer of the data. The documents containing information relevant to OCTA data are under the Imaging Standard Operating Procedures tab in the "Imaging Data Registration SOP" and "Globus Installation and File Transfer" documents. You may also want to download the "MarkVCID Imaging Doc ID Log Template", which can be used to record the scan session IDs for each patient.

Note that no separate data de-identification step needs to be performed before transfer of the data. Following the procedures in these acquisition instructions results in a de-identified data set.

In this section, we cover the folder structure and naming convention, which is described as follows:

The final zip file to be transferred to the MarkVCID data management team should be named:

#### <OCT imaging session ID>.zip

where <OCT imaging session ID> is the ID you received when registering the imaging data acquisition session on the MarkVCID website.

The organization of the folder structure within the zip archive file should be: (Each \* denotes a folder level)

- \* <Subject ID>
  - \* Angiography
    - OD
       <bitmaps and TIFF files>
    - \* OS
      - <bitmaps and TIFF files>
  - \* DICOM

<Export Files from Scanner Export> (e.g. "ZDBDIR2.ibk", "Export2.xml", "ZBDIR2.ib", "Data64To32Converter.cmd")

- \* <Session Folder> (From Scanner Export e.g. "DataFiles" folder)
  - \* <Run folders> (e.g. "E123")

<DICOM files from each run>

There is no need to zip any of the interior OS, OD, or DICOM folders. Name the outer folder with the Subject ID that you received when that subject was registered through the MarkVCID website. Then create a zip archive file of that folder and **rename** that zip archive using the OCT Imaging Session ID that was displayed and emailed to you when the OCTA session was registered using the Imaging Registration Form on the MarkVCID website. This organization insures that the zip file will extract to the correct format and can be processed automatically. Please send the zip file to the MarkVCID data management team using Globus. The Globus Collection path is "markvcid#martinosglobus" and the Path will be /register/<your site name>. Instructions for the installation and use of Globus are available on the MarkVCID website.

| _ | 932d     | 462979                                                                                                    |
|---|----------|----------------------------------------------------------------------------------------------------|
|   | A A      | ngiography                                                                                                    |
|   | <b>v</b> | OD                                                                                                    |
|   |          | 932d462979_19490208_Male_Angiography 3x3 mm_150533_OD_2020310102022_Angiography_Superficial.bmp                               |
|   |          | 932d462979_19490208_Male_Angiography 3x3 mm_150533_OD_20200310102022_Angiography_Superficialdata.xlsx                         |
|   |          | 932d462979_19490208_Male_Angiography 3x3 mm_150533_OD_20200310102022_Angiography_SuperficialOriginal Image.tif                |
|   |          | 932d462979_19490208_Male_Angiography 3x3 mm_150533_OD_20200310102022_Angiography_SuperficialSkeleton Image.tif                |
|   |          | S 932d462979_19490208_Male_Angiography 3x3 mm_150533_OD_20200310102022_Angiography_SuperficialVessel Skeleton Density map.tif |
|   |          | 932d462979_19490208_Male_Angiography 3x3 mm_150533_OD_20200310102022_Structure_Superficial.bmp                                |
|   | •        | OS                                                                                                    |
|   | D        | СОМ                                                                                                    |
|   |          | Data64To32Convertor.cmd                                                                                                    |
|   | <b>v</b> | DATAFILES                                                                                                    |
|   | v        | / = 506                                                                                                    |
|   |          | 4HTVLUPASN72AXWZRT0RF8BV9NL92IE4827IOLS4X2ZU.EX.DCM                                                                           |
|   |          | 5MYLBHMS1IW2AXWZRT0RNFBV9NL92IE4827IOLS4X2ZU.EX.DCM                                                                           |
|   |          | 6S3ARMSVYZU2AXWZRT0RFBBV9NL92IE4827I0LS4X2ZU.EX.DCM                                                                           |
|   |          | 7X80GCHWMXH2AXWZRT0RFFBV9NL92IE4827I0LS4X2ZU.EX.DCM                                                                           |
|   |          | 12EQQ1WI55T2AXWZRT0RFEBV9NL92IE4827IQLS4X2ZU.EX.DCM                                                                           |
|   |          | A7HFLWBHD4G2AXWZRT0RF6BV9NL92IE4827IOLS4X2ZU.EX.DCM                                                                           |
|   |          | BCM5A151MQ42AXWZRT0RF9BV9NL92IE4827IOLS4X2ZU.EX.DCM                                                                           |
|   |          | DICOMDIR                                                                                                    |
|   | Þ        | <b>E507</b>                                                                                                    |
|   | •        | E509                                                                                                    |
|   | Þ        | E512                                                                                                    |
|   | •        | E513                                                                                                    |
|   | Þ        | E514                                                                                                    |
|   | •        | <b>E515</b>                                                                                                    |
|   | Þ        | E516                                                                                                    |
|   | Þ        | E517                                                                                                    |
|   | Þ        | E518                                                                                                    |
|   | Þ        | E520                                                                                                    |
|   | Þ        | E522                                                                                                    |
|   | •        | E531                                                                                                    |
|   | •        | <b>E</b> 532                                                                                                    |
|   | •        | E533                                                                                                    |
|   | Þ        | <b>E</b> 534                                                                                                    |
|   | 4        | Export2.xml                                                                                                    |
|   | Ē        | ZDBDIR2.IB                                                                                                    |
|   |          | ZDBDIR2.IBk                                                                                                    |

#### VII. Test-Retest Acquisition

As noted in the Protocol document, the test-retest protocol for OCTA consists of an initial scan followed by another scan of the same individual on the same day plus a separate scan within 14 calendar days of the initial scan session. It is strongly encouraged that staff perform the same-day test-retest scans **before** (at the initial scan session) the single-scan retest; however, it is acceptable, to perform the single scan at the initial scan session and the double scan at the second session under extenuating circumstances.

Each OCTA scan must be registered as separate scans even if there were multiple scans performed on the same day. When registering the scan sessions on the MarkVCID Imaging Data Registration webpage, you will be asked to select the Subproject, Session Type and Timepoint for each acquisition. The following assignment scheme should be used irrespective of whether the multiacquisition OCTA session was before or after the single-acquisition session:

#### Multi-acquisition Session

First scan: Subproject = "Test-retest" Session Type = "Test" Timepoint = "baseline"

Second Scan: Subproject = "Test-retest" Session Type = "Retest1" Timepoint = "None" (this will be the default when "Retest1" is chosen)

#### Single-acquisition Session

First scan: Subproject = "Test-retest" Session Type = "Retest2" Timepoint = = "None" (this will be the default when "Retest2" is chosen)

#### VIII. Cleaning the Eyepiece Lens

- 1. It is very important to clean the eyepiece at least once a day and anytime the patient's eyes or nose touch the lens. Any fingerprints or smear on the lens will create artifacts in the images.
- 2. Cleaning can be done using lens paper and lens solution (see product information below).
- 3. Add a few drops of the lens solution to the paper and gently clean the lens in a circular motion starting from the center and going outwards towards the edges of the lens. Ask your local service provider for additional cleaning instructions.
- 4. The above instructions are only for the glass eye piece. Please note that cleaning instructions for the exterior of the rest of the device (not including the eye piece) are included in the MarkVCID supplementary documents as well as the manufacturer instructions for the device.

#### **Product Information:**

| Product Name                  | Manufacturer & Catalog Number | Estimated Cost |
|-------------------------------|-------------------------------|----------------|
| Lens Paper                    | VWR, 52846-001                | \$6.63/pack    |
| Rosco Lens Cleaner 2oz Bottle | Amazon, N/A                   | \$11.00/unit   |

#### *Questions/Comments?* Contact the Lead MarkVCID site:

Anoush Shahidzadeh E-Mail: <u>shahidza@usc.edu</u> Phone Number: (626) 390-9951